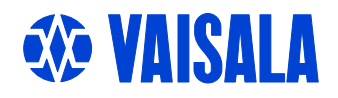

# **USER'S GUIDE**

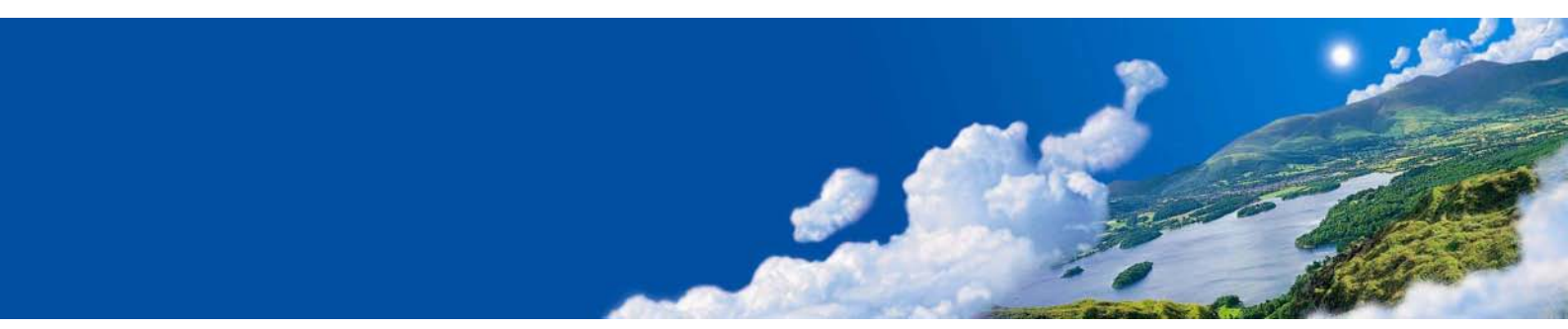

# Vaisala HUMICAP<sup>®</sup> Hand-Held Humidity and Temperature Meter HM70

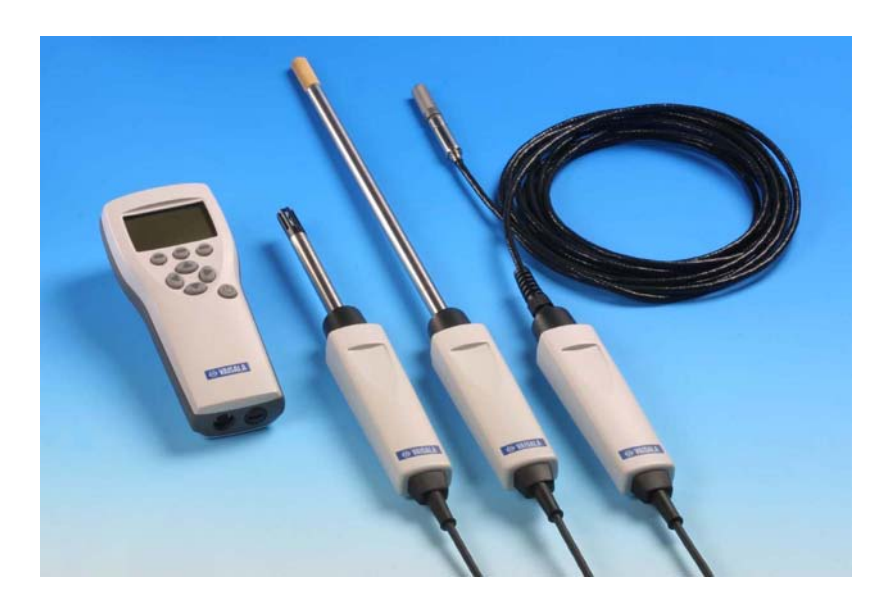

#### PUBLISHED BY

Vaisala Oyj P.O. Box 26 FIN-00421 Helsinki Finland Phone (int.): +358 9 8949 1 Fax: +358 9 8949 2227

Visit our Internet pages at http://www.vaisala.com/

© Vaisala 2006

No part of this manual may be reproduced in any form or by any means, electronic or mechanical (including photocopying), nor may its contents be communicated to a third party without prior written permission of the copyright holder.

The contents are subject to change without prior notice.

Please observe that this manual does not create any legally binding obligations for Vaisala towards the customer or end user. All legally binding commitments and agreements are included exclusively in the applicable supply contract or Conditions of Sale.

#### **Table of Contents**

#### CHAPTER 1

| GENERAL INFORMATION |                                                                               |  |
|---------------------|-------------------------------------------------------------------------------|--|
|                     | Safety5                                                                       |  |
|                     | Recycling5                                                                    |  |
|                     | Warranty6                                                                     |  |
|                     |                                                                               |  |
| CHAPTER 2           |                                                                               |  |
| PRODUCT             | DESCRIPTION7                                                                  |  |
|                     | Vaisala HUMICAP <sup>®</sup> Hand-Held Temperature and Humidity<br>Meter HM70 |  |
|                     | Display Parameters 7                                                          |  |
|                     |                                                                               |  |
| CHAPTER 3           |                                                                               |  |
| PREPARAT            | IONS BEFORE USE                                                               |  |
|                     | Installing and Recharging of Batteries                                        |  |
|                     | Turning ON the Device 10                                                      |  |
|                     |                                                                               |  |
| CHAPTER 4           |                                                                               |  |
| TAKING M            | EASUREMENTS                                                                   |  |
|                     | Beware of Temperature Differences                                             |  |
|                     | •                                                                             |  |
| CHAPTER 5           |                                                                               |  |
| BUTTONS,            | DISPLAYS AND MENUS13                                                          |  |
|                     | Buttons and Navigation13                                                      |  |
|                     | Basic Display                                                                 |  |
|                     | Graphical Display                                                             |  |
|                     | Menus                                                                         |  |
|                     |                                                                               |  |
| CHAPTER 6           |                                                                               |  |
| SETTINGS            |                                                                               |  |
|                     | Pressure Setting17                                                            |  |
|                     | Display Settings                                                              |  |
|                     | Quantities and Units                                                          |  |
|                     | Rounding                                                                      |  |
|                     | Hold/Save Display                                                             |  |
|                     |                                                                               |  |

 Hold/Save Display
 19

 Graphic History
 19

 User Interface
 20

 Selecting Language
 20

 Automatic Power OFF
 21

 Changing Shortcut Keys
 21

| Button Click and Backlight on Button Press | 22 |
|--------------------------------------------|----|
| Setting Date and Time                      | 22 |
| Device Information                         | 23 |
| Reverting Factory Settings                 | 23 |

#### CHAPTER 7

|                                                        | -  |
|--------------------------------------------------------|----|
| Recording                                              | 25 |
| Stopping Recording                                     | 26 |
| Viewing Recorded Data                                  | 26 |
| Checking Memory Status                                 | 27 |
| Deleting All Recorded Files                            | 27 |
| MI70 Link Program for Transferring Recorded Data to PC | 28 |
| MI70 Link Program for Real-Time PC Monitoring          | 28 |

#### CHAPTER 8

| OTHER FUNCTIONS               | 29 |
|-------------------------------|----|
| Setting Alarm Levels          | 29 |
| Chemical Purge (Optional)     |    |
| Turning Chemical Purge ON     |    |
| Sensor Preheat (Optional)     | 32 |
| Turning Sensor Preheat ON/OFF | 33 |

#### CHAPTER 9

| CALIBRATION AND ADJUSTMENT OF TRANSMITTERS                                                      | ;      |
|-------------------------------------------------------------------------------------------------|--------|
| Calibration Cables                                                                              | )      |
| Calibration and Adjustment of HMD/W 60/70, HMD/W 20/30<br>and HMP130 Series Transmitters        | ,<br>, |
| Calibration and Adjustment of HMT100 Series                                                     | _      |
| Transmitters                                                                                    | ,      |
| Reference Probe                                                                                 | ;      |
| Two-Point Adjustment Using a Calibrator                                                         | •      |
| LiCI-NaCl Adjustment                                                                            | )      |
| Calibration and Adjustment of HMP230/240 Transmitters                                           |        |
| and HMM210 Modules41<br>Field Checking and Adjustment of Humidity by Using a                    |        |
| Calibrated Reference Probe43                                                                    | ;      |
| 1-Point Humidity Adjustment by Using a Calibrator43<br>2-Point Adjustment by Using a Calibrator | ļ      |
| Calibration and Adjustment of HMT320 Series                                                     |        |
| Transmitters45                                                                                  | )      |
| Field Checking and Adjustment by Using a Calibrated<br>Reference Probe46                        | ;      |
| 1-Point Adjustment by Using a Calibrator46<br>2-Point Adjustment by Using a Calibrator47        | ,      |

| Calibration and Adjustment of HMT330 Series         |                 |
|-----------------------------------------------------|-----------------|
| Transmitters                                        | 48              |
| Field Checking and Adjustment by Using a Calibrated |                 |
| Reference Probe                                     | 49              |
| 1-Point Adjustment by Using a Calibrator            | 49              |
| 2-Point Adjustment by Using a Calibrator            | 50<br>51        |
| Field Checking of DMW19 Transmitter                 | 51<br><b>52</b> |
|                                                     |                 |
| CHAPTER 10                                          |                 |
| MEASURING OTHER PARAMETERS SIMULTANEOUSLY           | 53              |
| CHAPTER 11                                          |                 |
| ANALOG OUTPUT CONNECTION                            | 55              |
| Selecting and Scaling the Analog Output             | 55              |
| CHAPTER 12                                          |                 |
| CALIBRATION AND ADJUSTMENT OF HM70 SERIES PROBES    | 57              |
| General Information about Calibrations              | 57              |
| Relative Humidity Adjustment                        | 58              |
| LiCI-NaCI Automatic Adjustment                      | 58              |
| 2-Point Adjustment                                  | 58              |
| 1-Point Adjustment                                  | 59              |
| Temperature Adjustment                              | 60              |
| 1-Point Adjustment                                  | 60              |
| 2-Point Adjustment                                  | 61              |
| Last Adjustment Date                                | 61              |
| CHAPTER 13                                          |                 |
| ERROR MESSAGES                                      | 63              |
| CHAPTER 14                                          |                 |
| MAINTENANCE                                         | 65              |
| Changing the Filter                                 | 65              |
| Changing the Battery Pack                           | 65              |
| Vaisala Service Centers                             | 66              |
| CHAPTER 15                                          |                 |
| TECHNICAL SPECIFICATIONS                            | 67              |
| Probes HMP75, HMP76 and HMP77                       | 67              |
| Measured Variables                                  | 67              |
| Relative Humidity                                   | 67              |
| Temperature                                         | 68              |
| Calculated Variables                                | 68              |
| Typical Ranges                                      | 68              |
| Accuracies of Calculated Variables                  | 69              |
| Accuracy of Dewpoint Temperature "C                 | 69              |
| Accuracy of Mixing Ratio g/kg                       | 09              |

| Accuracy of Wet Bulb Temperature °C            | 70 |
|------------------------------------------------|----|
| Accuracy of Absolute Humidity g/m <sup>3</sup> | 70 |
| General                                        | 70 |
| MI70 Indicator                                 | 71 |
| Indicator General                              | 71 |
| Battery Pack                                   | 72 |
| General about Vaisala Hand-Held Humidity and   |    |
| Temperature Meter HM70                         | 72 |
| Electromagnetic Compatibility                  | 72 |
| Accessories                                    | 73 |
| Dimensions in mm (inches)                      | 74 |

# CHAPTER 1 **GENERAL INFORMATION**

#### Safety

Throughout the manual, important safety considerations are highlighted as follows:

| WARNING | Warning alerts you to a potential hazard. If you do not read and follow instructions very carefully at this point, there is a risk of injury or even death. |
|---------|----------------------------------------------------------------------------------------------------|
|---------|----------------------------------------------------------------------------------------------------|

| CAUTION | Caution warns you of a potential hazard. If you do not read and follow instructions carefully at this point, the product could be damaged or important data could be lost. |
|---------|----------------------------------------------------------------------------------------------------|
|---------|----------------------------------------------------------------------------------------------------|

| <b>NOTE</b> Note highlights important information on using the product. |  |
|-------------------------------------------------------------------------|--|
|-------------------------------------------------------------------------|--|

#### Recycling

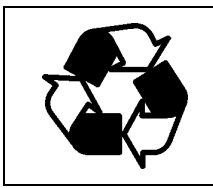

Recycle all applicable material.

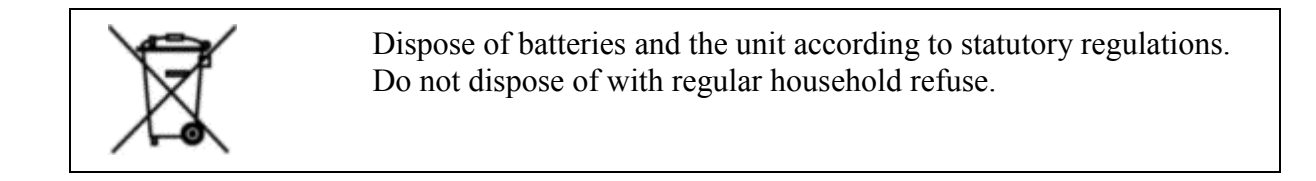

#### Warranty

Vaisala hereby represents and warrants all Products manufactured by Vaisala and sold hereunder to be free from defects in workmanship or material during a period of twelve (12) months from the date of delivery save for products for which a special warranty is given. If any Product proves however to be defective in workmanship or material within the period herein provided Vaisala undertakes to the exclusion of any other remedy to repair or at its own option replace the defective Product or part thereof free of charge and otherwise on the same conditions as for the original Product or part without extension to original warranty time. Defective parts replaced in accordance with this clause shall be placed at the disposal of Vaisala.

Vaisala also warrants the quality of all repair and service works performed by its employees to products sold by it. In case the repair or service works should appear inadequate or faulty and should this cause malfunction or nonfunction of the product to which the service was performed Vaisala shall at its free option either repair or have repaired or replace the product in question. The working hours used by employees of Vaisala for such repair or replacement shall be free of charge to the client. This service warranty shall be valid for a period of six (6) months from the date the service measures were completed.

This warranty is however subject to following conditions:

- a) A substantiated written claim as to any alleged defects shall have been received by Vaisala within thirty (30) days after the defect or fault became known or occurred, and
- b) The allegedly defective Product or part shall, should Vaisala so require, be sent to the works of Vaisala or to such other place as Vaisala may indicate in writing, freight and insurance prepaid and properly packed and labelled, unless Vaisala agrees to inspect and repair the Product or replace it on site.

This warranty does not however apply when the defect has been caused through

- a) normal wear and tear or accident;
- b) misuse or other unsuitable or unauthorized use of the Product or negligence or error in storing, maintaining or in handling the Product or any equipment thereof;
- c) wrong installation or assembly or failure to service the Product or otherwise follow Vaisala's service instructions including any repairs or installation or assembly or service made by unauthorized personnel not approved by Vaisala or replacements with parts not manufactured or supplied by Vaisala;
- modifications or changes of the Product as well as any adding to it without Vaisala's prior authorization;
- e) other factors depending on the Customer or a third party.

Notwithstanding the aforesaid Vaisala's liability under this clause shall not apply to any defects arising out of materials, designs or instructions provided by the Customer.

This warranty is expressly in lieu of and excludes all other conditions, warranties and liabilities, express or implied, whether under law, statute or otherwise, including without limitation any implied warranties of merchantability or of fitness for a particular purpose and all other obligations and liabilities of Vaisala or its representatives with respect to any defect or deficiency applicable to or resulting directly or indirectly from the Products supplied hereunder, which obligations and liabilities are hereby expressly cancelled and waived. Vaisala's liability shall under no circumstances exceed the invoice price of any Product for which a warranty claim is made, nor shall Vaisala in any circumstances be liable for lost profits or other consequential loss whether direct or indirect or for special damages.

# CHAPTER 2 PRODUCT DESCRIPTION

## Vaisala HUMICAP<sup>®</sup> Hand-Held Temperature and Humidity Meter HM70

HM70 consists of two main units: MI70 indicator and HMP75/HMP76/HMP77 probe. HM70 Hand-held humidity meter incorporates Vaisala's advanced HUMICAP<sup>®</sup>technology which enables reliable and high performance humidity measurement.

Vaisala HM70 is delivered with a factory calibration certificate.

#### **Display Parameters**

- RH relative humidity (% RH)
- T temperature (°C/°F)
- $\mathbf{T}_{d/f}$ : dewpoint/frostpoint<sup>1)</sup> temperature ( $\mathfrak{C}/\mathfrak{F}$ )
- $T_d$ : dewpoint temperature<sup>2</sup> (°C/°F)
- **a** : absolute humidity  $(g/m^3/gr/ft^3)$
- **x** : mixing ratio (g/kg / gr/lb)
- $T_w$ : wetbulb temperature ( $^{\circ}C/^{\circ}F$ )
- **H**<sub>2</sub>**O:** humid air volume/ dry air volume (ppm)
- **pw:** water vapour pressure (hPa/ lb/in<sup>2</sup>)
- **pws:** saturation water vapour pressure(hPa/ lb/in<sup>2</sup>)
- **h** : enthalpy (kJ/kg / Btu/lb)
- $\mathbf{a}_{\mathbf{w}}$ : water activity

<sup>1)</sup>  $T_{d/f}$  shows dewpoint temperature above the freezing point (0°C/32

 $\mathfrak{F}$ ) and frostpoint temperature  $T_f$  (dewpoint over ice) below the freezing point.

<sup>2)</sup>  $T_d$  shows dewpoint over water throughout the entire measurement range.

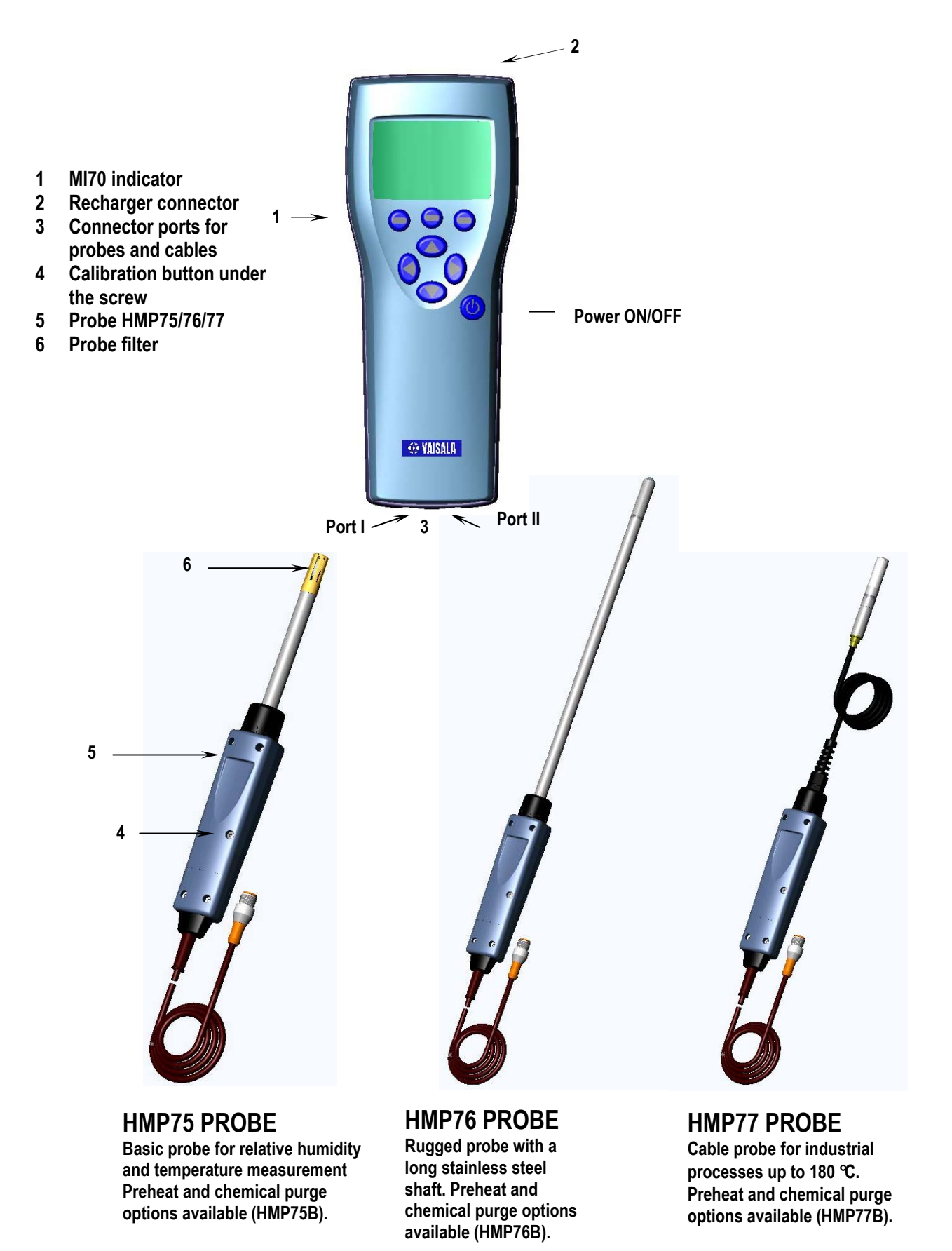

# CHAPTER 3 PREPARATIONS BEFORE USE

#### **Installing and Recharging of Batteries**

- 1. If you are using alkaline batteries, unscrew the back plate of the indicator and insert the alkalines. If HM70 is ordered with rechargeable battery pack, it is already in place as shipped from the factory.
- 2. Recharge the battery pack as follows: Plug in recharger connector to the base of the indicator and connect the recharger to wall socket. A battery symbol in corner of display starts to roll.
- It is not recommended to use HM70 during the first recharging. Later on HM70 can be used while recharging.
- Duration of recharging depends on the charge level of the battery pack being 4 hours typical. The recommended first recharging time is 6 hours.
- 3. The battery pack is full when the battery symbol stops rolling.
- 4. Disconnect the recharger.

#### **Turning ON the Device**

- 1. Connect the probe to the either of the base connectors of the indicator.
- 2. Press button.
- Select the language by using △ ♥ buttons. Confirm by
   pressing SELECT. You can select the language later as well, see page 20.
- To change the date, select Date and press ⊕ SET. Change the date by using any of the (△○○○) buttons. To confirm the date, press ⊕ OK. The default date presentation format is: year-month-date. If you want to change the format, see page 22.
- To change the time, select Time and press <sup>(□)</sup> SET. Change the time by using arrow buttons. To confirm the time, press <sup>(□)</sup> OK. The default time presentation format is 24-hour clock. If you want to use 12-hour clock, select 12-hour clock, press <sup>(□)</sup> ON.
- 6. Press 🗇 EXIT. To check and change the pressure setting, select YES. Otherwise select NO, basic display appears.

# CHAPTER 4 TAKING MEASUREMENTS

See Chapter 3 Preparations Before Use if you are starting the HM70 for the first time, otherwise follow instructions below:

- 1. Connect the probe to MI70-indicator.
- 2. Press <sup>(b)</sup> POWER ON/OFF button.
- **3.** If you have a chemical purge option in your probe (HM70 series probe versions B), remember to carry out chemical purge regularly, see page 30.
- 4. In case there is a risk for condensation, use the optional preheat (HM70 series probe versions B) when installing the probe, see page 32.
- 5. Install the probe to the measuring position. If measuring in pressurized processes, see the instructions on page 17.
- 6. Before measurements, ensure that the air pressure setting of HM70 is correct (see page 17).
- 7. The basic display opens, let the reading stabilize.

| CAUTION | If you need to disconnect the probe from the indicator, first press $\textcircled{0}$ |
|---------|---------------------------------------------------------------------------------------|
|         | POWER ON/OFF button to turn the indicator OFF. This ensures that all                  |
|         | settings and data are saved properly.                                                 |

#### **Beware of Temperature Differences**

In humidity measurement and especially in calibration it is essential that temperature of the probe and measuring environment is the same. Even a small difference in temperature between the environment and the probe causes an error. As the curve below shows, if the temperature is +20 °C and the relative humidity 100 %RH, a difference of  $\pm 1$  °C between the environment and the probe causes an error of  $\pm 6$  %RH. When the humidity is 90 %RH, the corresponding error is  $\pm 5.4$  %RH.

A temperature difference of a few degrees can also cause water to condense on the sensor surface. HUMICAP<sup>®®</sup>sensor starts to function normally as soon as the water has evaporated. If the condensed water is contaminated, the life span of the probe may shorten and calibration may change. See also information about sensor preheat, page 32.

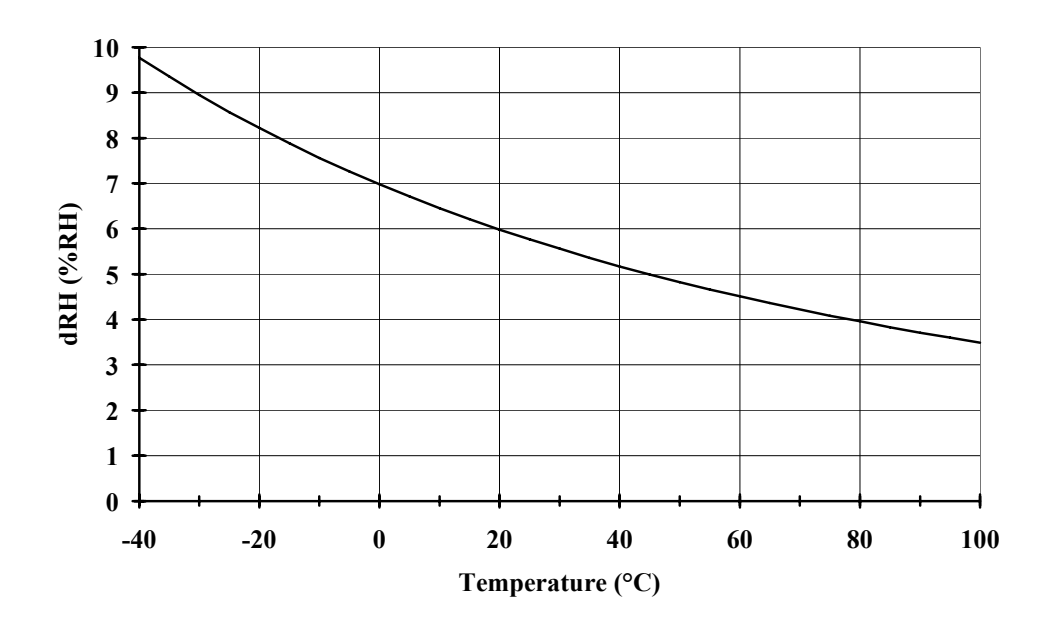

Measurement error at 100 %RH when the difference between the ambient and sensor temperature is 1 °C.

# CHAPTER 5 BUTTONS, DISPLAYS AND MENUS

#### **Buttons and Navigation**

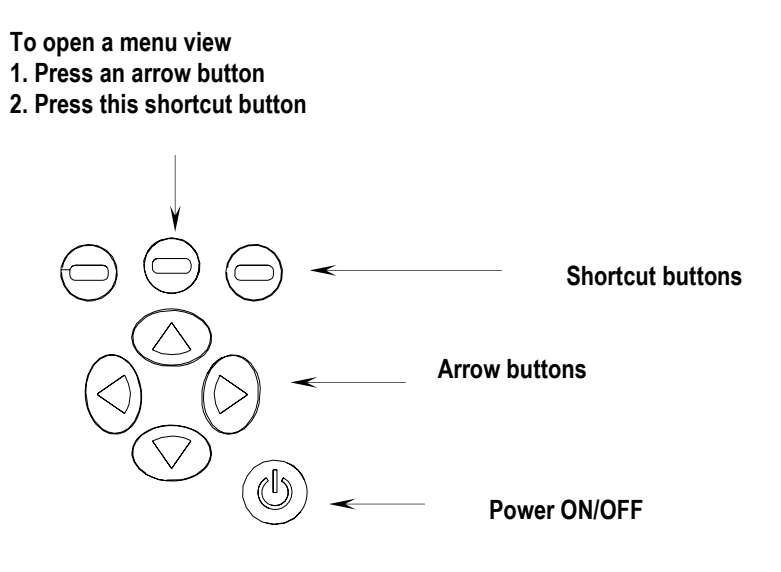

- Press down the **POWER ON/OFF** button until the indicator turns on/off.
  - Press the **SHORTCUT** buttons to activate the function shown above the button.
- Press any of the **ARROW** buttons to open the **MENUS**. In the **MENUS** you can navigate with **ARROW** buttons.

O

 $\ominus$ 

 $(\triangleright)$ 

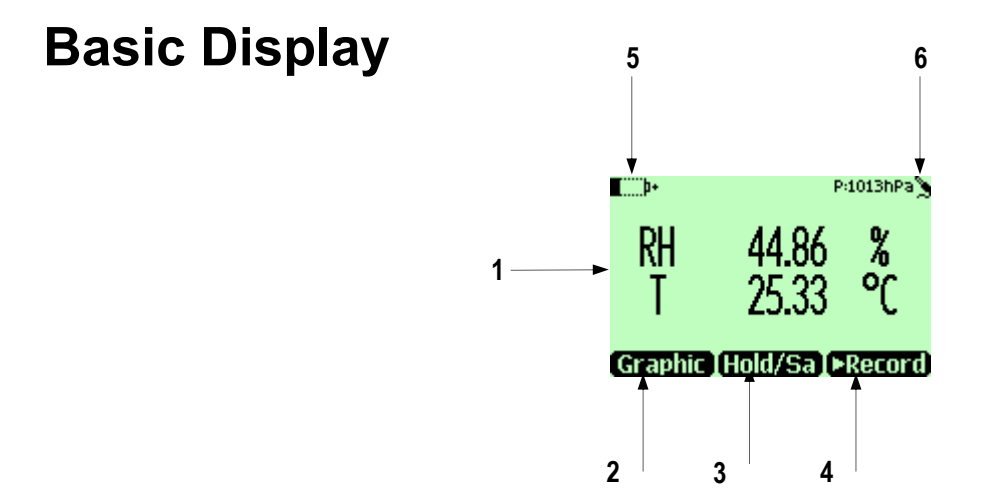

- 1. Selected quantities. Up to three of the quantities can be selected at a time.
  - RH relative humidity (% RH)
  - T temperature (°C/ °F)
- $T_{d/f}$ : dewpoint/frostpoint<sup>1</sup> temperature (°C/ °F)
- $T_d$ : dewpoint temperature<sup>2</sup> (°C/ °F)
- **a** : absolute humidity  $(g/m^3/gr/ft^3)$
- **x** : mixing ratio (g/kg / gr/lb)
- $T_w$ : wetbulb temperature (°C/ °F)
- **H**<sub>2</sub>**O:** humid air volume/ dry air volume (ppm)
- **pw:** water vapour pressure (hPa/  $lb/in^2$ )
- **pws:** saturation water vapour pressure(hPa/ lb/in<sup>2</sup>)
- **h** : enthalpy (kJ/kg / Btu/lb)
- $\mathbf{a}_{\mathbf{w}}$ : water activity
- 2. Shortcut button Graphic<sup>1</sup> changes display into curve mode
- **3.** Shortcut button Hold/Sa<sup>1</sup> freezes display and you may save the reading into the memory.
- **4.** Shortcut button ▶Record<sup>1</sup> takes you to the Recording/Viewing menu.
- 5. State of battery.
- **6.** Pressure setting.

<sup>1</sup>Graphic, Hold/Sa and Record -functions above the shortcut buttons are set in the factory. You can change them to refer other functions (see page 21).

#### **Graphical Display**

Graphical display shows you the measurements in a form of curve. From the curve you can examine the data trend and history of the last minutes. Graphical display shows firstly the curve of the uppermost quantity shown in a basic display.

- 1. In basic display, press ⊕ Graphic or (alternatively open the MENU, select ►Display, select Graphic history
- 2. Graphical display opens. More information on page 19 Graphic history.
- **3.** Press  $\Theta$  **BACK** to return to the basic display.

#### Menus

In the menus you can change settings and select the functions.

- 1. Open the main menu by pressing any of the  $\bigcirc \bigcirc \bigcirc \bigcirc$  buttons.
- 2. Press ( OPEN within 5 seconds. The basic display returns if you do not open the MENU shortly. If this happens, begin with the item 1 again.
- 3. Move in the menus by using  $\bigcirc \bigtriangledown$  buttons.
- **4.** Select the item with  $\bigcirc$  buttom.
- **5.** Press  $( \triangleleft )$  to return to the earlier level.
- 6. EXIT returns back to normal operation.

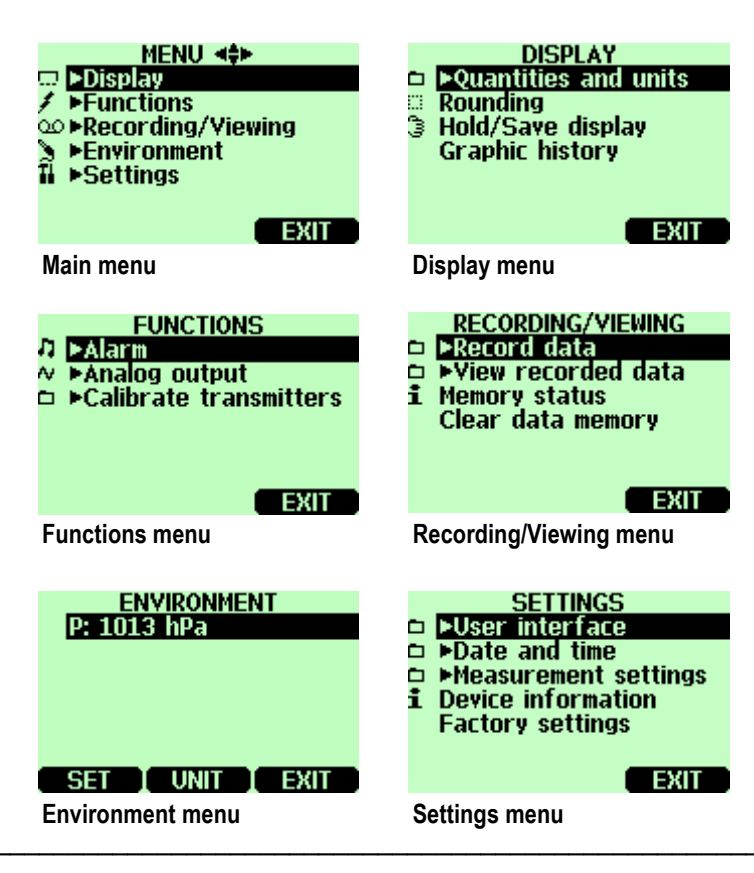

This page intentionally left blank.

## CHAPTER 6 SETTINGS

#### **Pressure Setting**

In pressurized environments, the actual process pressure value shall be set to HM70. The pressure can be given in the following units:

- **hPa:** Absolute pressure given in the unit of hPa.
- **barg**: Gauge pressure given in the unit of bar. Indicates the pressure difference between normal atmospheric pressure and the actual process pressure.
- bara: Absolute process pressure given in the unit of bar.
- psia: Absolute pressure given in the unit of psi.

Follow the instructions below:

- **1.** Open the MENU; press  $\bigcirc \bigcirc \bigcirc$  OPEN
- **2.** Select **ENVIRONMENT** with  $\bigcirc \bigtriangledown$  and press  $\bigcirc$ .
- 3. Press \ominus UNIT to change the pressure unit. Default unit is hPa.
- 4. Press  $\Theta$  **SET** to set the ambient pressure value.
- Set the pressure value by using △☉ 𝔅 𝔅 buttons. Press ⊕ +/- to change the sign of the pressure value. Press ⊕ OK to save the value.
- 6. Press  $\Theta$  EXIT to return to the basic display.

| MENU 🖘               |
|----------------------|
| 🗔 ÞDisplay           |
| Functions            |
| ∞ ▶Recording/Viewing |
| Environment          |
| Î ▶Settings          |
|                      |
| EVIT                 |
| EXII                 |

#### **Display Settings**

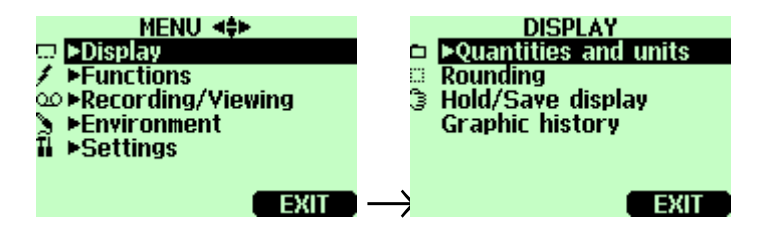

#### **Quantities and Units**

All the quantities and units are shown in page 7.

- **1.** Open the MENU; press  $\bigcirc \bigcirc$  OPEN.
- 2. Select ►Display, press ().
- **3.** Select  $\blacktriangleright$ Quantities and units, press
- **4.** To select a quantity, move on the quantity you want by using the arrow buttons, press ⊖ **SELECT**.
- 5. To change the unit, move on the quantity you want by using the arrow buttons, then press  $\Theta$  UNIT.
- 6. To hide a quantity, move on the quantity you want to hide by using the arrow buttons, then press  $\Theta$  HIDE.
- 7. Press  $\bigcirc$  EXIT to return to the basic display.
- 8. If asked, press (PYES, if you want to check environment settings, otherwise press (PNO.

## Rounding

You can turn on the decimal display by using the Rounding function. The default setting is rounding of f.

- **1.** Open the MENU: press  $\bigcirc \bigcirc$   $\bigcirc$  OPEN
- 2. Select the ►Display, press (▷)
- 3. Select Rounding.
- 4. Press ⊖ ON to have rounding on. Press ⊖ OFF to deactivate rounding (two decimal display).
- **5.** Press  $\Theta$  **EXIT** to return to the basic display.

#### **Hold/Save Display**

Hold/Save function enables you to freeze a certain display reading. This reading can be saved into the memory.

- 1. Open MENU: press 🕑 🗇 OPEN.
- 2. Select ►Display, press 🕞
- **3.** Select Hold/Save display.
- **4.** Press **(D)** HOLD to freeze the display. The frozen measurement data is displayed.
- 5. Press SAVE to save the reading and CANCEL to return to the menu.
- 6. You can save several readings with HOLD-SAVE function. The data points are identified on the basis of the saving date and time. All the individual readings (data points) are stored in a same file marked with <sup>3</sup>. The file remains in the indicator memory even if the indicator is switched OFF.
- 7. To view the saved readings, press ● ►Record, select ►View recorded data, press .
- 8. Select the file marked with ℑ, press D. Now you can see the saved data readings. Press ⊖TIMES to see the recording timestamps.
- **9.** Press  $\Theta$  **EXIT** to return to the basic display.

#### **Graphic History**

Graphic history shows the data curve of the last hour. To see longer graphs, use the data recording function to save the data and then view it as a graph.

- **1.** Open the MENU: press  $\bigcirc \Theta$  OPEN.
- 2. Select ►Display, press ()
- 3. Select Graphic history, press ⊖ SHOW to have a graphical history display.
- 4. To get the statistical info on the graph area (minimum, maximum and mean values), press  $\Theta$  INFO.

- 5. To get the curve of the other selected quantities, press  $\bigcirc$  NEXT. To get the curves of the all quantities, press  $\bigcirc$  NEXT until text ALL is shown instead of NEXT. Then press  $\bigcirc$  ALL.
- 6. To zoom in the curve, press the arrow button O. To zoom out, press the button O. To move the curve in horizontal directions, press the buttons  $\textcircled{O}{@}$ .
- 7. Press  $\Theta$  **BACK** and **EXIT** to return to the basic display.

#### **User Interface**

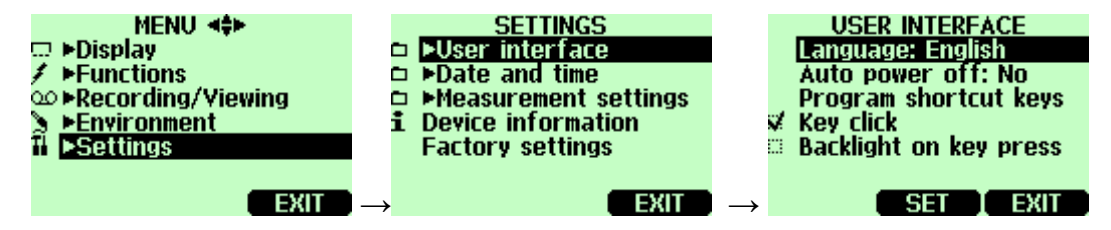

#### **Selecting Language**

You can select any of the following languages as an user interface language: English, German, French, Finnish, Spanish or Swedish.

- 1. Open the MENU: press  $\bigcirc \Theta$  OPEN.
- **2.** Select  $\blacktriangleright$  Settings, press  $\bigcirc$ .
- **3.** Select  $\blacktriangleright$ User interface, press  $\bigcirc$ .
- 4. Select Language, press \varTheta SET.
- 5. Select the language you want, press  $\Theta$  SELECT.
- 6. Press  $\Theta$  EXIT to return to the basic display.

If you accidentally select a wrong language, first go back to the basic display by pressing rightmost  $\Theta$  key as many times as required, then go to the language selection menu by pressing:  $\bigcirc$ , middle  $\Theta$  key  $\bigcirc, \bigcirc, \bigcirc, \bigcirc$ , middle  $\Theta$  key.

#### **Automatic Power OFF**

As shipped from factory, HM70 has a default setting which turns the power off automatically after 15 minutes of inactivity. This is to conserve the battery. In case you want to change the inactivity time setting to 60 minutes or turn off the automatic power off function, follow the instructions.

- **1.** Open the MENU: press  $\bigcirc \bigcirc \bigcirc$  OPEN.
- 2. Select  $\triangleright$ Settings, press
- **3.** Select  $\blacktriangleright$ User interface, press D.
- 4. Select Auto power off, press \varTheta SET.
- 5. Select the choice you want, press  $\Theta$  SELECT.
- 6. Press  $\Theta$  **EXIT** to return to the basic display.

## **Changing Shortcut Keys**

As a default, the three shortcut keys refer to the functions **Graphic**, **Hold/Save** and **\trianglerightRecord**. If needed, a shortcut for the functions can be changed to correspond to your needs.

- **1.** Open the MENU: press  $\bigcirc \bigcirc \bigcirc$  OPEN.
- **2.** Select  $\blacktriangleright$ Settings, press D.
- **3.** Select  $\blacktriangleright$ User Interface, press  $\bigcirc$ .
- 4. Select Program shortcut keys, press \varTheta START.
- 5. Press the shortcut key you want to change, e.g. Hold/Save.
- 6. If you want to replace Hold/Save with Chemical purge-function (as an example), select Chemical Purge by using arrow buttons (▶Functions) Chemical Purge, press ⊕ SELECT. Answer YES to confirm your selection, otherwise answer NO and continue from item 4.
- 7. Press  $\Theta$  **EXIT** to return to the basic display.

Hold/Save -shortcut key replaced by Chemical purge -shortcut key

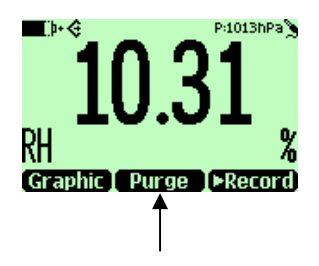

#### Button Click and Backlight on Button Press

- **1.** Open the MENU: press  $\bigcirc \bigcirc \bigcirc \bigcirc$  OPEN.
- **2.** Select  $\blacktriangleright$  Settings, press  $\bigcirc$ .
- **3.** Select User interface, press  $\bigcirc$ .
- 4. To turn OFF or ON sound effect while pressing the buttons, select Key Click and press  $\bigcirc$  ON/OFF.
- 5. To turn OFF and ON backlight while pressing the buttons, select Backlight on key press ( ON/OFF.
- 6. Press  $\Theta$  EXIT to return to the basic display.

## **Setting Date and Time**

To have correct date and time in recorded data files, set the date and time according to the following instructions.

- 1. Open the MENU: press  $\bigcirc \Theta$  OPEN.
- **2.** Select  $\blacktriangleright$ Setting, press  $\bigcirc$ .
- **3.** Select  $\blacktriangleright$  Date and time, press  $\bigcirc$ .
- 4. To change the date, select **Date** and press <sup>(□)</sup> **SET**. Change the date by using arrow buttons. To confirm the date, press. <sup>(□)</sup> **OK**. The default date presentation format is *year-month-date*, e.g.2002-06-05. If you want to change the format, select **Date format**: **Y-M-D**, press **SET** <sup>(□)</sup>, select either **D.M.Y** or **M/D/Y**, press **SELECT**.
- To change the time, select Time and press SET. Change the time by using arrow buttons. To confirm the time, press OK. The default time presentation format is 24-hour clock. If you want to change the format, select 12-hour clock, press ON/OFF.
- **6.** Press  $\Theta$  **EXIT**.

#### **Device Information**

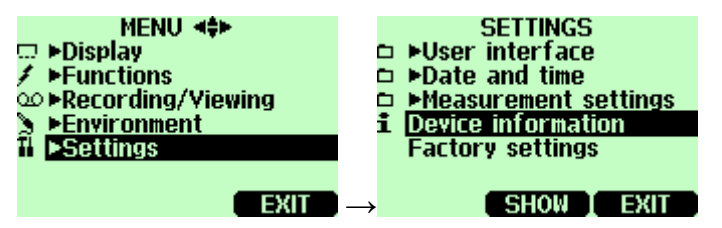

The basic information about the indicator and the probe is found as follows:

- 1. Open the MENU: press  $\bigcirc \Theta$  OPEN
- **2.** Select  $\blacktriangleright$ Settings, press  $\bigcirc$ .
- 3. Select Device information, press  $\Theta$  SHOW.

MI70 indicator information

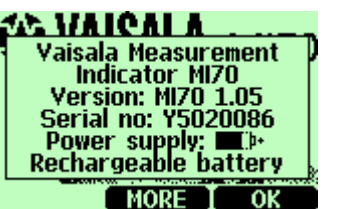

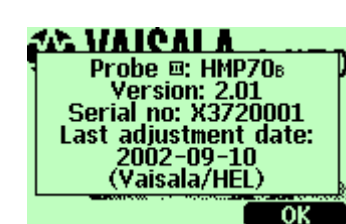

#### Probe type information

#### **Reverting Factory Settings**

Factory settings can be reverted to clear all changed settings and data memory of the indicator. Reverting factory settings does not effect on probe calibration.

- 1. Open the MENU: press  $\bigcirc \bigcirc \bigcirc \bigcirc$  OPEN.
- **2.** Select  $\blacktriangleright$ Settings, press D.
- 3. Select Factory settings, press <sup>(a)</sup> REVERT. Press <sup>(a)</sup> YES to confirm the reverting.
- 4. The power turns off automatically. When switching on again, the factory settings are reverted. You shall set the language, date and time again. See Chapter 3.

This page intentionally left blank.

# CHAPTER 7 RECORDING DATA

## Recording

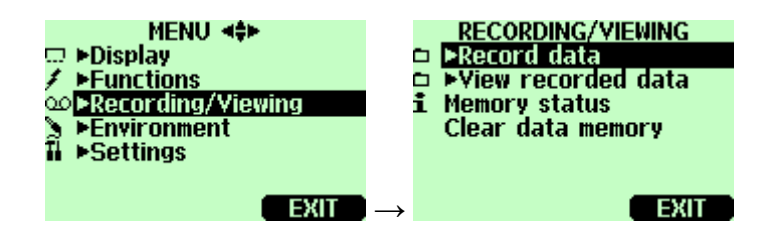

You can record measurement data and view the recorded data on the display.

- 1. Press the shortcut ⊕ Record, (alternatively open the MENU, select ▶ Recording/Viewing).
- 2. Select  $\triangleright$  Record data, press  $\bigcirc$ .
- 3. To change interval, select Interval, press  $\Theta$  SET.
- 4. Select the measurement interval with arrow buttons. Measurement intervals and the maximum recording times are shown in the table below.

| <b>Recording interval</b> | Maximum recording time (memory full) |            |            |
|---------------------------|--------------------------------------|------------|------------|
|                           | 1                                    | 2          | 3          |
|                           | quantity                             | quantities | quantities |
| 1 s                       | 45 min                               | 22 min     | 15 min     |
| 5 s                       | 3 h                                  | 113 min    | 75 min     |
| 15 s                      | 11 h                                 | 5 h        | 3 h        |
| 30 s                      | 22 h                                 | 11 h       | 7 h        |
| 1 min                     | 45 h                                 | 22 h       | 15 h       |
| 5 min                     | 9 days                               | 4 days     | 3 days     |
| 15 min                    | 28 days                              | 14 days    | 9 days     |
| 30 min                    | 56 days                              | 28 days    | 18 days    |
| 1 h                       | 113 days                             | 56 days    | 37 days    |
| 3 h                       | 339 days                             | 169 days   | 112 days   |
| 12 h                      | 1359 days                            | 678 days   | 451 days   |

| 6.      | To set the recording duration, select Duration, press 🙂 SET.                                                                                                    |  |
|---------|----------------------------------------------------------------------------------------------------|--|
| 7.      | Select the recording duration (1 min, 5 min, 15 min, 30 min, 1 h, 3 h, 12 h, 24 h, 7 d, 30 d, memory full) with arrow buttons and press $\Theta$ SELECT.                                                                                                    |  |
| 8.      | Start recording: select Start/Stop recording, press ⊕ START. If you chose 'Memory full', you see the maximum recording time on the display. You can also delete files in order to empty the memory. Press ⊕ START again to accept maximum recording time.                                                                                                    |  |
| 9.      | You can switch the HM70 off during recording to save battery. Display message tells you that recording continues undisturbed even when power is off. If the indicator is switched off during recording, the progress bar $\infty$ is shown on the display every 10 seconds (all the time, if charger is connected). This bar shows the amount of recorded data. |  |
| CAUTION | Do not disconnect the probe when the data recording is on,<br>even if the indicator is off. This may cause loss of recorded<br>data.                                                                                                    |  |

5. Press \varTheta SELECT.

#### **Stopping Recording**

- 1. To stop recording press ⊖ ►Record, select ►Record data and press ⊖, select Start/Stop recording and press ⊖ STOP.
- **2.** Now you can go and see the recorded file by selecting  $\Theta$  **SHOW**.

You can save individual measurement data points with Hold/Save function described in page 19.

## **Viewing Recorded Data**

- **1.** Open the MENU: press  $\bigcirc \bigcirc \bigcirc$  OPEN.
- **2.** Select  $\blacktriangleright$  Recording/Viewing, press  $\bigcirc$ .
- **3.** Select  $\blacktriangleright$ View recorded data, press  $\bigcirc$ .

- 4. Select the file you want to view, press <sup>(b)</sup>. The files are identified according to the starting date and time of recording.
- 5. Press 🕲 GRAPH to get the graphical view, press 🕲 TIMES to get the recording timestamps (press 🕲 VALUES to go back the recorded values).
- **6.** Press  $\Theta$  **EXIT** to return to the basic display.

#### **Checking Memory Status**

You can check how much there is free space in the memory.

- **1.** Open the MENU: press  $\bigcirc \bigcirc \bigcirc \bigcirc$  OPEN.
- **2.** Select  $\blacktriangleright$ Recording/Viewing, press  $\bigcirc$ .
- 3. Select Memory status, press 🗇 SHOW to see the amount of memory in use and the estimated free space.
- 4. To return to the basic display, press  $\Theta$  **OK** and  $\Theta$  **EXIT**.

Note that the estimate of the free space is calculated for current number of active quantities. If you change the displayed quantities, the estimate is different.

#### **Deleting All Recorded Files**

The data memory can be cleared as follows:

- **1.** Open the MENU: press  $\bigcirc \bigcirc \bigcirc$  OPEN.
- **2.** Select  $\triangleright$  Recording/Viewing, press  $\bigcirc$ .
- 3. Select Clear data memory, press 🖲 CLEAR. Press 🖨 YES to confirm deletion of all recorded data files.
- 4. To return to the basic display, press  $\Theta$  EXIT.

# MI70 Link Program for Transferring Recorded Data to PC

The recorded data can be transferred to a PC by using MI70 Link program.

MI70 Link program can be ordered from Vaisala, see list of accessories on page 73. You can examine the recorded data easily in Windows environment and transfer it further to a spreadsheet program (such as Microsoft<sup>®</sup>Excel) to be modified.

# MI70 Link Program for Real-Time PC Monitoring

You can monitor HM70 readings directly with a PC by using MI70 Link program. MI70 Link program can be ordered from Vaisala, see list of accessories on page 73.

# CHAPTER 8 OTHER FUNCTIONS

## **Setting Alarm Levels**

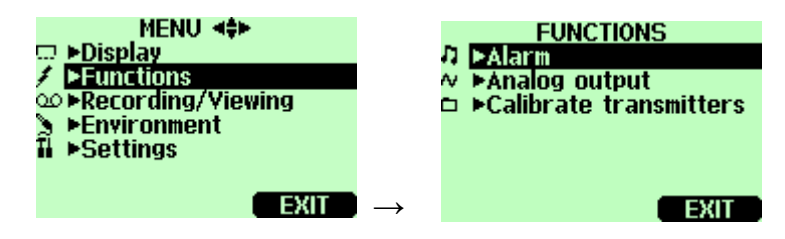

HM70 is alarming by beeping and blinking the backlight. The alarm turns on when the measured value is not between the alarm limits (permissible area). Alarm level(s) can be set for only one quantity at a time. Set the alarm levels as follows:

- **1.** Open the MENU: press  $\bigcirc \bigcirc \bigcirc$  OPEN.
- **2.** Select  $\blacktriangleright$ Functions, press D.
- 3. Select ►Alarm, press ().
- 4. Select Quantity and press  $\Theta$  SET to choose a quantity.
- 5. Select quantity, press ⊖ SELECT.(Only one quantity can be chosen at a time. Only active quantities can be selected. To change the active quantities, go to MENU->Display->Quantities and units).
- 6. Select the first limit, press <sup>(□)</sup> SET (if the alarm function is ON, take it OFF). Set the alarm level by using arrow buttons. Press <sup>(□)</sup> +/- button to choose the sign of the alarm level. Press <sup>(□)</sup> OK to save the setting.
- 7. Select the second limit, then follow instructions in item 6. The alarm will go off when the upper limit is exceeded or when lower limit is gone below.

If you have only one limit, e.g. if you want to detect if the humidity is rising above 50 % RH, set the upper limit to 50 %

RH and the lower limit so low that it never will be reached (for example 0 % RH). Thus, the HM70 will alert when RH rises above 50 % RH.
8. Select Alarm ON/OFF, press ON to activate the alarm and return back to the basic display.

- 9. A note picture sign  $\hbar$  appears on the upper left corner.
- 10. When the alarm level is reached, you can stop alarming by pressing (a) OK. To reactivate the alarm function, answer (a) YES. To stop the alarm function completely, answer (a) NO.

NOTE

The alarm is not in function when the device is turned off. Remember to turn off the automatic power off, see page 21.

#### **Chemical Purge (Optional)**

Chemical purge is an optional feature of the HM70 series humidity probes (B-version probes). In some specific applications the sensor gain may decrease gradually due to an interference caused by some particular chemical present in the ambient (see figure). The sensor polymer absorbs the interfering chemical; this reduces the polymer's ability to absorb water molecules and so decreases the sensor sensitivity. In chemical purge the interfering chemical is evaporated by heating the humidity sensor to a temperature of +160 °C for 2 minutes.

For the most applications it will be sufficient to perform chemical purge once a week. For applications where HM70 is subject to high concentrations of chemicals, chemical purge should be performed more frequently, in extreme cases before each measurement.

## **Turning Chemical Purge ON**

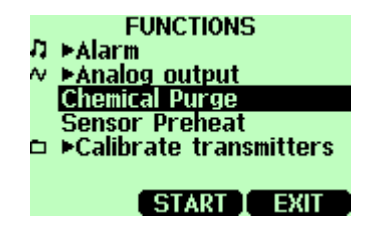

The following applies only with humidity probes HMP75B, HMP76B and HMP77B:

- **1.** Open the MENU: press  $\bigcirc \bigcirc \bigcirc \bigcirc$  OPEN.
- **2.** Select  $\triangleright$ Functions, press  $\bigcirc$ .
- 3. Select Chemical Purge, press 🖲 START.
- 4. Confirm the starting by pressing YES. Chemical purge takes up to 6 minutes. During that time there are no readings on a display. A message display appears once in 15 seconds and it tells you the time required to complete the chemical purge. The chemical purge symbol *FPurge* is shown on upper left corner.
- 5. When the chemical purge is done the basic display with readings returns.
- 6. Stabilization of temperature reading can take a few minutes.

You can make a shortcut to the chemical purge function by setting one shortcut key to refer Chemical Purge function, see page 21.

#### **Sensor Preheat (Optional)**

Sensor preheat is an optional feature of the HM70 series humidity probes (B-version probes).

In some measurement applications, unwanted dew formation makes humidity measurement difficult or even impossible. High humidity combined with rapidly changing outdoor temperature can condense the water vapour in the air onto the sensor head. Until this dew evaporates or dries, it is impossible to obtain a true reading. In sensor preheat the sensor is heated to a temperature level of approximately +100 °C for up to 4 minutes. This is to prevent possible condensate from the sensor.

When setting the probe from outdoor conditions into warm and humid conditions there can be large temperature difference between the probe head and external environment. In such a conditions turn on the sensor preheat immediately before installing the probe to prevent condensation forming on the probe.

Figure below shows how response time can be dramatically shortened and water condensation on the sensor avoided when using sensor preheat.

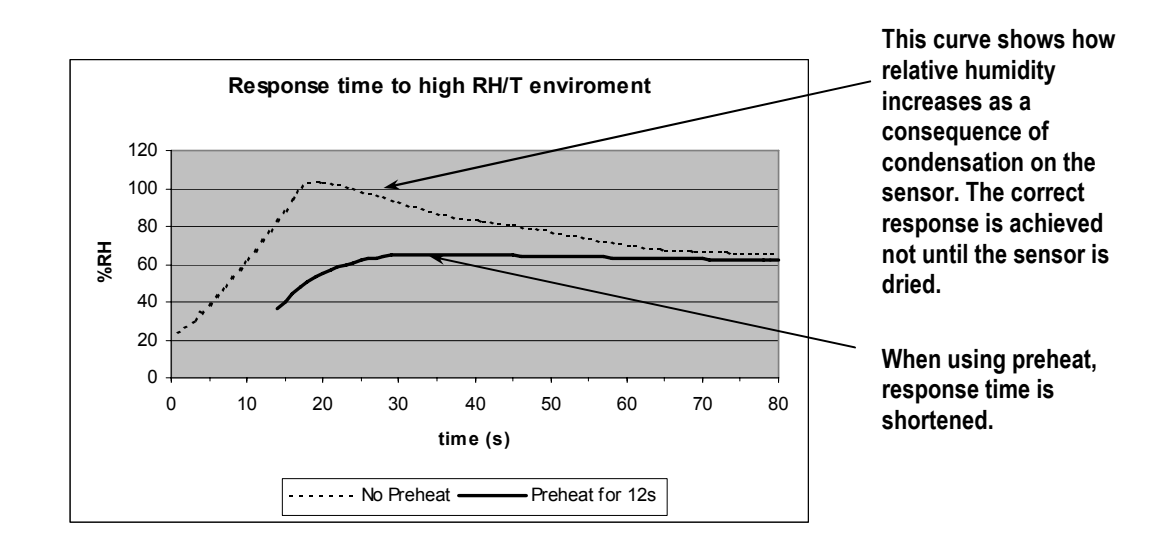

## **Turning Sensor Preheat ON/OFF**

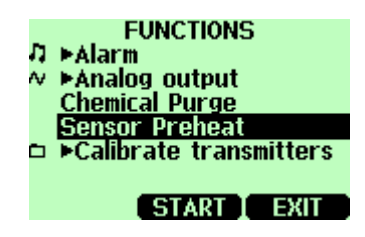

The following applies only with humidity probes HMP75B, HMP76B and HMP77B:

- 1. Open the MENU: press  $\bigcirc \bigcirc \bigcirc$  OPEN.
- **2.** Select  $\blacktriangleright$ Functions, press  $\bigcirc$ .
- 3. Select Sensor Preheat, press START. Confirm the starting by pressing YES.
- 4. Insert the probe to the process.
- 5. When sensor preheat is done, a display message tells that operation is completed and the basic display with readings returns.

Sensor preheat is taking about 4 minutes at maximum. During that time there are no readings on a display. A message display appears once in 15 seconds and it tells you the time required to complete the sensor preheat. Sensor preheat symbol *Preheat* is shown on upper left corner. Stabilization of the temperature can take a few minutes.

You can make a shortcut to the sensor preheat function by setting one shortcut key to refer sensor preheat function, see page 21.

This page intentionally left blank.
## CHAPTER 9 CALIBRATION AND ADJUSTMENT OF TRANSMITTERS

## HM70 in Checking and Adjusting

The following transmitters can be calibrated by using HM70: HMDW 60/70, HMW 61/71, HMD/W 20/30, HMP130, HMP230/240 series, HMT320/330 series, HMM210 series and DMW19 transmitter.

- in the field; check and adjust a fixed transmitter's reading against HM70's calibrated reference probe
- one or two point calibrations can be done to industrial transmitters and modules (HMP230/240 series, HMT320/330 series, HMM210 modules) by using a MI70 indicator and Vaisala's humidity calibrator HMK15.

## **Calibration Cables**

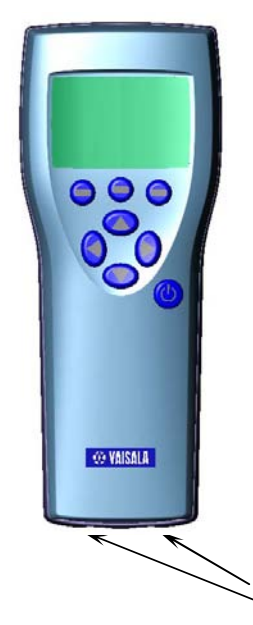

For calibration and adjustment connect HM70 to fixed transmitter by using one of the following connection cables:

- HMA6070-cable for HMD/W 60/70 and HMW 61/71 transmitters
- HMA2030-cable for HMD/W 20/30 and HMP130 transmitters
- 27159ZZ-cable for HMP230/240 series transmitters and HMM210 series modules.
- 211339-cable for HMT320/330 series transmitters
- 211917ZZ-cable for DMW19 transmitter.

Connector ports for connection cables

## Calibration and Adjustment of HMD/W 60/70, HMD/W 20/30 and HMP130 Series Transmitters

For checking and adjusting HM60/70 series and HM20/30/130 series transmitters you need a MI70 and a HMP70 calibrated reference probe and a connection cable. Only relative humidity channel of these transmitters can be checked.

- 1. Connect the end of the HMA6070 (connection cable for HM60/70-series) or HMA2030 (connection cable for HM20/30-series) cable to either of the HM70's connector port located on the bottom of the indicator, see figure on page 35.
- 2. Connect the other end of the HMA6070 or HM20/30/130-cable to the RH TEST connector (or TEST connector) of the transmitter's motherboard.
- **3.** Turn on MI70 indicator.
- 4. This concerns ONLY calibration of HM60/70-series: If a transmitter has voltage output, select the RH input scale setting 0... 20 mA. If a transmitter has current output, set the indicator's default setting to correspond the transmitter's signal (0... 20 mA/4...20 mA) as follows:
- Open the MENU: press  $\bigcirc \bigcirc \bigcirc$  OPEN.
- Select ▶Settings, press
- − Select ►Measurement settings, press <sup>(D)</sup>
- Select RH scale: 4...20 mA or 0...20 mA, press 
   ON
- To return to the basic display, press  $\Theta$  EXIT
- 5. Now the reading of the transmitter is shown on the first or middle row of the display, depending on the connector port to which the calibration cable is connected. Value of the port I is shown on the upper row of the display and the value of the port II on the lower row of the display. Difference of the readings is shown in the lowest row.

| <b></b> þ+ | PO:1013hPa PO: | 1013hPa 🔪 |
|------------|----------------|-----------|
| RHm        | 46.08          | 2         |
| NIT-       | 10.00          | 70        |
| RH⊡        | 45 45          | %         |
| DU         | 0.10           | 10<br>0.  |
| ∆KH        | +0.63          | %         |
| Craphic    | USA/CS C       | Pocord    |
| GLAPHIC    | India/ Salei   | secora,   |

6. Ensure that the probes are located in the same conditions. You can have an optional probe holder for the HMP76 probe to

attach the probe next to the probe of HMD60/70 or HMD20/30 (order code for the probe holder: HM36915).

- Wait until the readings have stabilized (can take up to 20 minutes). If the difference between the humidity readings is less than 2 % RH, there is no immediate need for adjustment.
- 8. Adjust the transmitters reading to correspond the HM70 reference probe by turning the small screw on the modules on the transmitter's mother board marked with RH offset/ RH gain. If the RH reading is < 65 %, turn the RH offset screw and if the RH reading is >65 %, turn the RH gain screw. Turning to the clockwise direction increases the reading, turning to opposite direction decreases the reading.

Do not breathe towards the transmitter probes when adjusting the reading.

- **9.** When the transmitter reading is equal with the HM70 reference probe's reading, adjustment is done.
- **10.** Switch off HM70 and detach the cable from the transmitter and the HM70 indicator.

### Calibration and Adjustment of HMT100 Series Transmitters

You can check and adjust the HMT100 relative humidity measurement with Vaisala HM70 Hand-Held Humidity and Temperature meter. A HM70-connection cable is needed, Vaisala order code: 211339.

There are four types of adjustments available: field checking and adjustment using a calibrated reference probe, one-point adjustment using a calibrator, two-point adjustment using a calibrator and LiCl-NaCl adjustment.

## Follow the 7 first steps and continue according to the chosen adjustment method:

- 1. Connect the 211339 HM70-connection cable to the **SERVICE PORT** connector on the HMT100 motherboard (see Figure 10 on page 19).
- 2. Connect the other end of the connection cable to either of the HM70's connector ports located on the bottom of the indicator.

- **3.** Turn on both devices (or just the HM70 if HMT100 is on continuously).
- 4. The reading of the transmitter is shown on the top or middle row of the indicator display, depending on which connector port the connection cable is connected to.
- 5. Press the ADJ button on the HMT100 motherboard to open the adjustment mode. The indicator led on the HMT100 motherboard starts flashing. From now on the adjustment is carried out using the MI70 indicator.
- 6. Press **OK** to start adjustment.
- 7. Check the environment settings if needed. Otherwise press NO. Continue according to the directions of the desired adjustment method.

## Field Checking and Adjustment Using a Calibrated Reference Probe

#### Follow steps 1 to 7 on page 37 and continue as follows:

- 8. Check that the probes are located in equal conditions and wait until the readings have stabilized (may take 30 minutes or more). If you are near the probes, do not breath in their direction.
- 9. Press ADJUST to continue adjusting.
- Choose To same as RH<sub>M</sub> from the MI70 adjustment menu, press SELECT (MI70 automatically recognizes which port the HMP70series probe is connected to).
- 11. Confirm the adjustment by pressing YES.
- **12.** The adjustment is done. Press **BACK** and **EXIT** to return to the basic display.
- **13.** Turn off the MI70 and detach the connection cable.

# One-Point Adjustment Using a Calibrator

When adjusting the transmitter in only one reference condition, please take care that the reference condition represents the measuring environment. MI70 indicator is used now only as a terminal for visualizing and setting the transmitter's RH reading.

#### Follow steps 1 to 7 on page 37 and continue as follows:

- 8. Remove the filter from the transmitter's probe and insert the probe head into the reference condition.
- 9. Press ADJUST to continue adjusting.
- **10.** Choose **1-point adjustment** from the MI70 adjustment menu, press **SELECT**.
- **11.** Press **READY** when the reading has stabilized in the reference condition (may take 30 minutes or more). You can follow the stabilization from the **GRAPH** display.
- 12. Enter the correct reference value with the arrow buttons. Press OK.
- **13.** Confirm the adjustment by pressing **YES**.
- **14.** The adjustment is done. Press **BACK** and **EXIT** to return to the basic display.
- **15.** Turn off the MI70 and detach the connection cable.

## Two-Point Adjustment Using a Calibrator

Note that the difference between the two reference humidities must be at least 50 %. MI70 indicator is used now only as a terminal for visualizing and setting the transmitter's RH reading.

#### Follow steps 1 to 7 on page 37 and continue as follows:

- 8. Remove the filter from the transmitter's probe and insert the probe head into the lower humidity reference condition.
- 9. Press ADJUST to continue adjusting.

- **10.** Choose 2-point adjustment from the MI70 adjustment menu, press **SELECT**.
- 11. Press **READY** when the reading has stabilized in the first reference condition (may take 30 minutes or more). You can follow the stabilization from the **GRAPH** display.
- **12.** Enter the correct reference value in the first condition with the arrow buttons. Press **OK**.
- **13.** Remove the probe from the first reference conditions and insert the probe head into the higher humidity reference condition.
- 14. Press **READY** when the reading has stabilized in the second reference condition (may take 30 minutes or more). You can follow the stabilization from the **GRAPH** display.
- **15.** Enter the correct reference value in the second condition with the arrow buttons. Press **OK**.
- 16. Confirm the adjustment by pressing YES (by pressing NO you return to adjustment mode display and no changes are made). If the difference between the two reference conditions is less than 50 %RH, adjustment can not be done.
- **17.** The adjustment is done. Press **BACK** and **EXIT** to return to the basic display.
- **18.** Turn off the MI70 and detach the connection cable.

## LiCI-NaCI Adjustment

This adjustment is done using relative humidity references 11.3 % RH (LiCl) and 75.5 % RH (NaCl).

#### Follow steps 1 to 7 on page 37 and continue as follows:

- 8. Remove the filter from the transmitter's probe and insert the probe head into the LiCl salt chamber.
- 9. Press ADJUST to continue adjusting.
- **10.** Choose LiCI-NaCI autom. from the MI70 adjustment menu, press SELECT. Press OK to accept the note telling about references.

- 11. Press **READY** when the reading has stabilized in the LiCl salt chamber (may take 30 minutes or more). You can follow the stabilization from the **GRAPH** display.
- **12.** Remove probe from the LiCl salt chamber and insert the probe head into the NaCl salt chamber.
- **13.** Press **READY** when the reading has stabilized in the NaCl salt chamber (may take 30 minutes or more). You can follow the stabilization from the **GRAPH** display.
- 14. Confirm the adjustment by pressing YES (by pressing NO you return to adjustment mode display and no changes are made).
- **15.** The adjustment is done. Press **BACK** and **EXIT** to return to the basic display.
- **16.** Turn off the MI70 and detach the connection cable.

### Calibration and Adjustment of HMP230/240 Transmitters and HMM210 Modules

You are able to check and adjust only humidity channel, temperature channel can only be checked. Calibrate your transmitter/module against a calibrated reference probe of HM70 or against a calibrator's reference humidity by using MI70 indicator in communication. Follow the first 12 steps and continue according to the chosen calibration method.

**1.** In case you have a transmitter provided with heated probe, carry out these preparations before calibration.

**HMP240 transmitter with a probe heating:** The heating function is turned off automatically when the connection has been established in step 10.

HMM210 module with chemical purge function (re-gain) or with probe heating option: Before calibration activate the regain function by resetting the device. Let stabilize to the ambient conditions. Turn off the heating; use a calibration jumper (HMM211) specified in the HMM211's User's Guide (section: Temperature calibration of dewpoint module) or serial commands (HMM213). For further information, see User's Guide of the modules. 2. Connect the 27159ZZ-calibration cable to the

- X5 connector of the HMP230/HMP240-series transmitter (X5 connector = 6-pin connector on the left side of the motherboard).

- calibration connector of the HMM210 module.

- **3.** Connect the other end of the calibration cable to either of the HM70's connector port located on the bottom of the indicator, see figure on page 35.
- 4. Turn on the HM70.
- **5.** Open the MENU: press  $\bigcirc \bigcirc \bigcirc \bigcirc$  OPEN.
- 6. Select  $\triangleright$ Functions, press  $\bigcirc$ .
- 7. Select  $\blacktriangleright$ Calibrate transmitters, press D.
- Select 1.Baud rate and 2.Serial format. Press SET to change the serial settings. Serial settings of the transmitter/module and HM70 shall be the same. HMP230/240 default serial settings: 4800, 7, even 1. HMM210 module's default settings: 1200, 8, None. Note! HMM213 shall be in RUN or STOP mode.
- 9. Select 3.Start calibration, press 🗇 START. If the serial settings of HM70 are not compatible with the settings of HMP230, or the cable connection is not working check that the serial settings of HMP230 and the settings of HM70 are the same. Check the cable connection. Then retry connection in step 6.
- **10.** After connection has been established start the adjustment by pressing  $\bigcirc$  **OK**.
- 11. Select the quantity to check RH/T (view only), press  $\Theta$  SELECT.
- 12. If RH selected, check the environment settings of HM70 probe, if needed. Press O YES or NO.
  The first row shows the reading of the probe/transmitter connected to the port I, the second row shows the reading of the probe/transmitter connected to the port II. The third row RH/T is the difference between the readings of the ports. By pressing BACK you return to the selection display.

| ADJ   | USTMENT M | ODE  |                           |
|-------|-----------|------|---------------------------|
| RH⊡   | 43.19     | %    |                           |
| RH⊡   | 45.82     | %    |                           |
| ∆RH   | -2.63     | %    |                           |
| GRAPH | ADJUST    | BACK | Example of the RH display |

## Field Checking and Adjustment of Humidity by Using a Calibrated Reference Probe

Follow the steps from 1 to 12 and continue as follows:

- **13.** Ensure that the probes are located in the same conditions.
- 14. Wait until the readings have stabilized. If the difference between the humidity readings is less than 2 % RH, there is no immediate need for adjustment.
- **15.** Adjust the transmitter reading to correspond a reading of the reference probe by pressing **ADJUST**.
- 16. Select To same as RH<sub>III</sub> . Press  $\Theta$  SELECT.
- **17.** Confirm by pressing  $\Theta$  **YES**
- **18.** Press  $\Theta$  BACK,  $\Theta$  EXIT,  $\Theta$  EXIT to return to the basic display.

# 1-Point Humidity Adjustment by Using a Calibrator

You can use Vaisala humidity calibrator HMK15 to achieve the reference humidities. MI70 indicator is working as a communicator in the calibration procedure.

#### Follow the steps from 1 to 12 and continue as follows:

- 13. Insert the transmitter probe to the reference humidity
- 14. Press \varTheta ADJUST
- 15. Select 1-point adjustment. press \varTheta SELECT
- 16. Wait until the reading is stabilized (takes about 30 minutes). You can follow the stabilization from the  $\bigcirc$  **GRAPH** display.
- 17. Press 🖲 **READY** when the value is stabilized in the reference humidity.
- 18. Enter the correct humidity value by using the arrow buttons. Press ⊖ oĸ.
- **19.** Confirm by pressing  $\Theta$  **YES**
- **20.** Press  $\Theta$  BACK,  $\Theta$  EXIT,  $\Theta$  EXIT to return to the basic display.

# 2-Point Adjustment by Using a Calibrator

You can use Vaisala humidity calibrator HMK15 in calibration and adjustment. Note that the difference between the two reference humidities shall be at least 50 %. MI70 indicator is working as a communicator in the calibration procedure.

#### Follow the steps from 1 to 12 and continue as follows:

- **13.** Insert the transmitter probe to the first reference humidity.
- 14. Press 🛛 ADJUST
- 15. Select 2-point adjustment. press 🖲 SELECT
- **16.** Wait until the reading is stabilized (takes about 30 minutes). You can follow the stabilization from the **⊖ GRAPH** display.
- 17. Press  $\Theta$  **READY** when the value is stabilized in the first reference humidity.
- Enter the first reference humidity value by using the arrow buttons. Press OK.
- **19.** Insert the transmitter probe to the second reference humidity.
- 20. Wait until the reading is stabilized (takes about 30 minutes or more). You can follow the stabilization from the GRAPH display.
- 21. Press 🗇 **READY** when the value is stabilized in the second reference humidity.
- 22. Enter the second reference humidity value by using the arrow buttons. Press  $\Theta$  OK.
- **23.** Confirm by pressing  $\Theta$  **YES**
- 24. Press  $\Theta$  BACK,  $\Theta$ EXIT,  $\Theta$ EXIT to return to the basic display.

## Calibration and Adjustment of HMT320 Series Transmitters

You can check and adjust both humidity and temperature channels. Make the temperature adjustment first in case you adjust both channels. Calibrate your transmitter against a calibrated reference probe of HM70 or against a calibrator's reference humidity by using MI70 indicator in communication. Follow the first 8 steps and continue according to the chosen calibration method.

- 1. Connect the 211339-calibration cable to the **RS232** connector in the mother board of the HMP300-series transmitter
- 2. Connect the other end of the calibration cable to either of the HM70's connector port located on the bottom of the indicator, see figure on page 35.
- **3.** Turn on both devices (the HMT300-series transmitter can be on all the time).
- 4. The reading of the transmitter is shown on the first or middle row of the display, depending on the connector port to which the calibration cable is connected. Value of the port I is shown on the upper row of the display and the value of the port II on the lower row of the display. Difference of the readings is shown in the lowest row.
- 5. Take off the CAL.DIS jumper from the motherboard of the HMT300 transmitter. Now MI70 is moved into Adjustment mode.
- 6. Press  $\Theta$  **ok** to start adjustment.
- 7. Select RH or T, press  $\Theta$  SELECT.
- 8. Check the environment settings, if needed. Otherwise press  $\Theta_{NO}$ .

# Field Checking and Adjustment by Using a Calibrated Reference Probe

#### Follow the steps from 1 to 8 and continue as follows:

- **9.** Check that the probes are located in equal conditions and wait until the readings are stabilized (can take 30 minutes or more). If you are near the probes, do not breathe in their direction.
- **10.** Press <sup>(D)</sup> ADJUST to continue adjusting.
- 11. Press To same asRH<sub>II</sub>, press 😑 SELECT. (MI70 recognizes always the port to which the HMP70-series probe is connected).
- **12.** Confirm by pressing **(P) YES**.
- **13.** Adjustment is done. Press **BACK** and **EXIT** to return to the basic display.
- 14. Replace the CAL.DIS jumper.
- **15.** Switch off the MI70 and detach the calibration cable from MI70 and from the transmitter.

# 1-Point Adjustment by Using a Calibrator

When adjusting a transmitter only in one reference condition, please take care that the reference condition represents well the measuring environment.

If you use humidity calibrator HMK15, please use the adapter fitting (13.5 mm) on the measurement hole if you calibrate probes of HMT324, HMT325, HMT327 and HMT328.

#### Follow the steps from 1 to 8 and continue as follows:

- **9.** Remove the filter from the transmitter's probe and insert the probe head into the reference condition.
- **10.** Press  $\Theta$  **ADJUST** to continue adjusting.
- 11. Select 1-point adjustment, press \varTheta SELECT.
- 12. Press **©READY** when the reading is stabilized in the reference condition (takes about 30 minutes or more). You can follow the stabilization from the **© GRAPH** display.

- **13.** Enter correct reference value by using the arrow buttons. Press  $\Theta$  OK.
- **14.** Confirm by pressing  $\Theta$  **YES**.
- **15.** Adjustment is done. Press ⊖ BACK and ⊖ EXIT to return to the basic display.
- 16. Replace the jumper to CAL.RH pins.
- **17.** Switch off HM70 and detach the calibration cable from MI70 and from the transmitter.

## 2-Point Adjustment by Using a Calibrator

Note that the difference between the two reference humidities shall be at least 50 %. MI70 indicator is used now as a communicator. HMP70 probe can be connected or it can be removed while making this adjustment.

If you use humidity calibrator HMK15, please use the adapter fitting (13.5 mm) on the measurement hole if you calibrate probes of HMT324, HMT325, HMT327 and HMT328.

#### Follow the steps from 1 to 8 and continue as follows:

- **9.** Remove the filter from the transmitter's probe and insert the probe head into lower reference humidity.
- **10.** Press **(D)** ADJUST to continue adjusting.
- 11. Select 2-point adjustment, press \varTheta SELECT.
- 12. Press **©**READY when the reading is stabilized in the first reference condition (takes about 30 minutes or more).
- **13.** Enter correct reference value by using the arrow buttons. Press  $\Theta$  OK.
- Remove the probe and insert the probe head into higher reference humidity. You can follow the stabilization from the 
   GRAPH display (takes about 30 minutes or more).
- **15.** Press **©READY** when the reading is stabilized in the second reference condition.
- 16. Give the higher reference humidity value by using the arrow buttons. Press Θ οκ.
- 17. Confirm the adjustment, press 🖾 YES (by pressing 🖾 NO you return to adjustment mode display and no changes are made). If

the difference between two references is less than 50 %, adjustment can not be done.

- **18.** Adjustment is done. Press **BACK** to exit the adjustment mode press **EXIT** to return to the basic display.
- **19.** Replace the jumper to **CAL.RH** pins.
- **20.** Switch off MI70 and detach the calibration cable from the MI70 and from the transmitter.

## Calibration and Adjustment of HMT330 Series Transmitters

You can check and adjust both humidity and temperature channels of the HMT330. If you adjust both channels, make the temperature adjustment first.

Calibrate your transmitter against a calibrated reference probe of HM70 or against a calibrator's reference humidity by using MI70 indicator in communication. Follow the first 8 steps and continue according to the chosen calibration method.

- 1. Connect the 211339-calibration cable to the **SERVICE PORT** connector on the mother board of the HMP330.
- 2. Connect the other end of the calibration cable to either of the HM70's connector port located on the bottom of the indicator, see figure on page 35.
- **3.** Turn on both devices.
- 4. The reading of the transmitter is shown on the first or middle row of the display, depending on the connector port to which the calibration cable is connected. Value of the port I is shown on the upper row of the display and the value of the port II on the lower row of the display. Difference of the readings is shown on the lowest row.
- If you have HMT330 with the optional chemical purge option, you should activate the chemical purge before calibration and adjustment. You can do this via the MI70 indicator: open the MENU; press D OPEN select Functions, press START and YES. Wait until the purge is complete before continuing with calibration and adjustment.
- 6. Press the ADJ button (on the mother board of the HMT330) to open the adjustment mode. The indicator led (on the motherboard of the HMT330) starts flashing.

From now on the adjustment is carried out by using the MI70 indicator.

- 7. Press  $\Theta$  **OK** to start adjustment.
- 8. Select RH or T, press 🖲 SELECT.
- **9.** If RH selected, check the environment settings, if needed. Otherwise press  $\Theta$  NO.

# Field Checking and Adjustment by Using a Calibrated Reference Probe

Follow the steps from 1 to 8 on page 48 and continue as follows:

- **9.** Check that the probes are located in equal conditions and wait until the readings are stabilized (can take 30 minutes or more). If you are near the probes, do not breathe in their direction.
- **10.** Press **ADJUST** to continue adjusting.
- 11. Press To same asRH<sub>III</sub>, press 🖨 SELECT. (MI70 recognizes always the port to which the HMP70-series probe is connected).
- **12.** Confirm by pressing  $\Theta$  **YES**.
- 13. Adjustment is done. Press ⊖ BACK and ⊖ EXIT to return to the basic display.
- 14. Switch off the MI70 and detach the calibration cable.

# 1-Point Adjustment by Using a Calibrator

When adjusting a transmitter only in one reference condition, please take care that the reference condition represents the measuring environment. MI70 indicator is used now in communication.

If you use humidity calibrator HMK15, please use the adapter fitting (13.5 mm) on the measurement hole if you calibrate probes of HMT334, HMT335, HMT337 and HMT338.

Follow the steps from 1 to 8 on page 48 and continue as follows:

- **9.** Remove the filter from the transmitter's probe and insert the probe head into the reference condition.
- **10.** Press  $\Theta$  **ADJUST** to continue adjusting.
- 11. Select 1-point adjustment, press \varTheta SELECT.
- 12. Press **©**READY when the reading is stabilized in the reference condition (takes about 30 minutes or more). You can follow the stabilization from the **©** GRAPH display.
- **13.** Enter correct reference value by using the arrow buttons. Press  $\Theta$  OK.
- 14. Confirm by pressing  $\Theta$  YES.
- 15. Adjustment is done. Press 🕲 BACK and 🕲 EXIT to return to the basic display.
- 16. Switch off the MI70 and detach the calibration cable.

# 2-Point Adjustment by Using a Calibrator

Note that the difference between the two reference humidities shall be at least 50 %. MI70 indicator is used now in communication.

If you use humidity calibrator HMK15, please use the adapter fitting (13.5 mm) on the measurement hole if you calibrate probes of HMT334, HMT335, HMT337 and HMT338.

#### Follow the steps from 1 to 8 on page 48 and continue as follows:

- **9.** Remove the filter from the transmitter's probe and insert the probe head into lower reference humidity.
- **10.** Press <sup>(D)</sup> **ADJUST** to continue adjusting.
- 11. Select 2-point adjustment, press <sup>(D)</sup> SELECT.
- 12. Press **©READY** when the reading is stabilized in the first reference condition (takes about 30 minutes or more).
- **13.** Enter correct reference value by using the arrow buttons. Press  $\Theta$  OK.
- Remove the probe and insert the probe head into higher reference humidity. You can follow the stabilization from the 
   GRAPH display (takes about 30 minutes or more).
- **15.** Press **©READY** when the reading is stabilized in the second reference condition.

- **16.** Give the higher reference humidity value by using the arrow buttons. Press  $\Theta$  **OK**.
- 17. Confirm the adjustment, press 
   YES (by pressing 
   NO you return to adjustment mode display and no changes are made). If the difference between two references is less than 50 %, adjustment can not be done.
- **18.** Adjustment is done. Press **BACK** to exit the adjustment mode press **EXIT** to return to the basic display.

### LiCI-NaCI Adjustment

This adjustment is done by using relative humidity references: 11.3 % RH (LiCl) and 75.5 % RH (NaCl)

If you use humidity calibrator HMK15, please use the adapter fitting (13.5 mm) on the measurement hole if you calibrate probes of HMT334, HMT335, HMT337 and HMT338.

#### Follow the steps from 1 to 8 on page 48 and continue as follows:

- **9.** Remove the filter from the transmitter's probe and insert the probe head into 11.3 % RH reference humidity.
- 10. Press \varTheta ADJUST to continue adjusting.
- 11. Select LiCI-NaCl autom., press 🗇 SELECT. Press 🗇 OK to accept the note telling about references.
- 12. Press **©READY** when the reading is stabilized in the first reference condition (takes about 30 minutes or more).
- 13. Remove the probe and insert the probe head into 75.5 % reference humidity. You can follow the stabilization from the GRAPH display (takes about 30 minutes or more).
- 14. Press **©READY** when the reading is stabilized in the second reference condition.
- **15.** Confirm the adjustment, press  $\bigcirc$  YES (by pressing  $\bigcirc$  NO you return to adjustment mode display and no changes are made).
- **16.** Adjustment is done. Press **BACK** to exit the adjustment mode press **EXIT** to return to the basic display.

## **Field Checking of DMW19 Transmitter**

You are able to use MI70 as a display and check your DMW19 transmitter against a calibrated reference probe of HM70.

- **1.** Turn on the DMW19.
- 2. Remove the lid of the DMW19 transmitter.
- **3.** Connect the 211917ZZ- cable to the 6-pins test connector (cable connector position: Vaisala-logo on top) of the DMW19.
- **4.** Connect the other end of the calibration cable to either of the HM70's connector port located on the bottom of the indicator, see figure on page 35.
- 5. Turn on the HM70.
- 6. The reading of the DMW19 transmitter is shown on the first or middle row of the HM70 display, depending on the connector port to which the calibration cable is connected. Value of the port I is shown on the upper row of the display and the value of the port II on the lower row of the display. Difference of the readings is shown in the lowest row.
- 7. Turn off the HM70.
- 8. Remove the connection cable and replace the lid of the DMW19.

## CHAPTER 10 MEASURING OTHER PARAMETERS SIMULTANEOUSLY

The MI70 indicator is a generic indicator that can be used with Vaisala interchangeable dewpoint (DMP) and carbon dioxide (GMP) probes. Two different probes can be used simultaneously.

- 1. Turn off the device.
- **2.** Connect the DMP70/GMP70 probe to the other connector port in the bottom of the indicator.
- 3. Turn on the device.
- **4.** Check that the pressure settings of the probes (port I and II) are the same, if you are taking measurements from the same condition.
- 5. The display shows now the reading of the port I probe in the upper row(s) and the reading of the port II in the lower row(s).

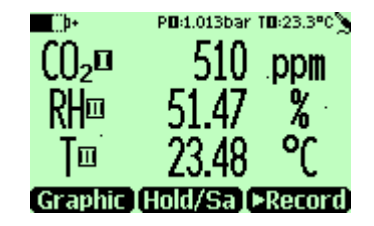

Example of the display when carbon dioxide and humidity probe connected simultaneously to the MI70 indicator.

This page intentionally left blank.

## CHAPTER 11 ANALOG OUTPUT CONNECTION

# Selecting and Scaling the Analog Output

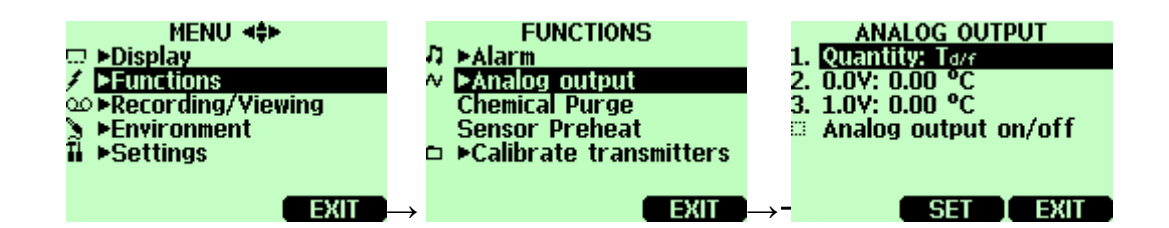

To get analog measurement data, you need the analog output signal cable, see list of accessories on page 73. One voltage signal channel 0...1.0V can be scaled for the selected quantity.

1. Connect the analog output signal cable connector to the indicator base connector. Connect the screw terminal block as follows:

Brown wire: Yellow-green wire: common wire (-) signal (+)

- **2.** Open the MENU: press  $\bigcirc \bigcirc \bigcirc$  OPEN.
- **3.** Select  $\triangleright$ Functions, press D.
- **4.** Select  $\blacktriangleright$  Analog output, press  $\bigcirc$ .
- 5. Select Quantity and press  $\Theta$  SET to choose a quantity.
- 6. Select Quantity, press ⊖ SELECT. (One quantity can be chosen at a time. Only active quantities can be selected. To change the quantities, go to MENU►Display►Quantities and units).

- Select 0.0 V to set the value for the 0.0V output signal, press ⊖ SET. (If the analog output is ON, take it OFF) Set the low value by using arrow buttons. Press ⊖ +/- button to choose the sign of the value. Press ⊖OK to make the setting.
- Select 1.0V to set the value for the 1.0V output signal, press ⊕ SET. Set the high value by using arrow buttons. Press ⊕ +/- button to choose the sign of the value. Press ⊕ OK to make the setting.
- 9. Select Analog output on/off, press  $\Theta$  ON to activate the analog output and return back to the basic display.
- **10.** A wave picture sign *★* appears on the upper left corner of the basic display.
- 11. To deactivate the analog output function, go to MENU-→Functions →Analog output → Analog output on/off and press ⊖ OFF.

## CHAPTER 12 CALIBRATION AND ADJUSTMENT OF HM70 SERIES PROBES

### **General Information about Calibrations**

The HM70 is fully calibrated as shipped from factory. Adjustment shall be done if there is a reason to believe that device is not within the accuracy specifications. However, if HM70 is used as a reference instrument in humidity measurements, the humidity recalibration is recommended every year.

It is recommended to send the device to Vaisala Service Centers for calibration, see contact information on page 66. Alternatively user can calibrate and adjust HM70 by following the instructions given in this chapter.

When using Vaisala humidity calibrator HMK15, use the adapter fitting (13.5 mm hole) with the probes HMP76 and HMP77. Probe HMP75 does not need the adapter fitting. If chemical purge option is available, it should always be performed before calibration, see page 30.

Before starting the adjustment mode, take out the screw covering the calibration button.

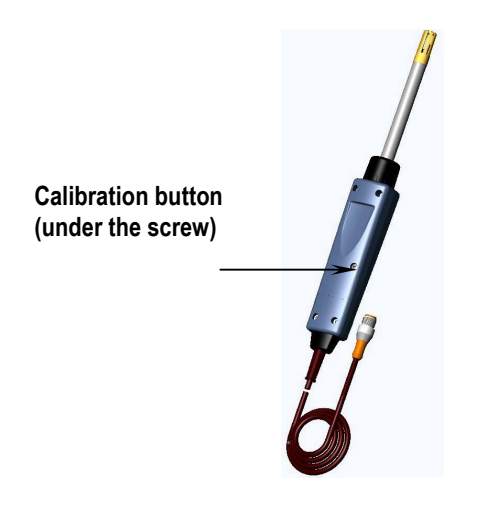

## **Relative Humidity Adjustment**

## LiCI-NaCI Automatic Adjustment

LiCl-NaCl automatic adjustment is a two-point adjustment in reference humidities of 11.3 % (LiCl) and 75 % (NaCl). You don't have to feed the reference values, the HM70 displays the accurate value based on the measured temperature and the Greenspan table stored into the memory of the HM70. Make the adjustment as instructed in the following section *2-Point Adjustment* (select LiCl-NaCl autom. on item 9 and follow the display instructions).

## 2-Point Adjustment

Low humidity references 0 % (Nitrogen)/ 11.3 % (LiCl) and higher humidity references 75 % (NaCl)/ 97 % ( $K_2SO_4$ ) are recommended for two-point adjustment. Ensure that the difference between the humidity references is more than 50 %.

- 1. When adjusting both relative humidity and temperature, please make the temperature adjustment first.
- 2. Check that the HM70 is switched on.
- **3.** If chemical purge option is available perform it before adjustment, see page 30.
- 4. Take out the screw from the probe handle to expose the calibration button. Press the button with a small screwdriver. When pressing the button, indicator turns to adjusting mode.
- 5. Press  $\Theta$  **OK** to start the adjustment mode.
- 6. Select RH, press \varTheta SELECT.

- 7. Press (a) YES to check the environmental settings, to continue directly adjustment press (a) NO.
- 8. Now the adjustment mode is on, press (a) ADJUST to select the adjustment method.
- 9. Select 2-point adjustment, press \varTheta SELECT. Press 🖾 OK to continue.
- **10.** Set the probe to a lower reference relative humidity. If using HMK15 calibrator, use the adapter fitting (13.5 mm hole) with probes HMP76 and HMP77.

You can follow the stabilization from the  $\bigcirc$  **GRAPH** display. Press  $\bigcirc$  **READY** when the reading is stabilized.

- 11. Give the lower reference humidity value by using the arrow buttons. Press ( **OK**.
- 12. Set the probe to the higher reference humidity. Press 🖨 READY when the reading is stabilized. You can follow the stabilization from the 🖨 GRAPH display.
- 14. Confirm the adjustment, press 
   <sup>(D)</sup> YES (by pressing 
   <sup>(D)</sup> NO you return to adjustment mode display and no changes are made). If the difference between two references is less than 50 %, adjustment can not be done.
- 15. Adjustment has been carried out. Press  $\bigcirc$  BACK to exit the adjustment mode press  $\bigcirc$  EXIT to return to the basic display.
- 16. Replace the screw onto calibration button.

You can attach a sticker on the calibration button screw to seal the calibration.

## **1-Point Adjustment**

Usually it is recommended to make an adjustment in two reference humidities. If adjustment is done by using one reference humidity (1point adjustment), select the reference humidity so that it represents the measuring environment. Make the adjustment in one point as instructed in the previous section 2-Point Adjustment (select 1-point adjustment and follow the display instructions).

### **Temperature Adjustment**

Temperature adjustment in one or two points can be done if there is reason to believe that the adjustment is changed. If adjustment is done only in one point, reference condition shall represent the measuring environment.

- 1. Take out the screw covering the calibration button (in the probe handle).
- 2. Press the calibration button. For pressing, use tool with thin and sharp point, such as small screwdriver. When pressing the button, indicator turns to adjusting mode.
- 3. Select T, press \varTheta SELECT.
- 4. Now the adjustment mode is on, press 🖨 ADJUST to select the adjustment method: 1-point adjustment or 2-point adjustment.

## **1-Point Adjustment**

#### Follow the steps from 1 to 4 and continue as follows:

- 5. Select 1-point adjustment, press 🖲 SELECT.
- 6. Set the probe to a reference temperature. You can follow the stabilization from the  $\bigcirc$  **GRAPH** display. Press  $\bigcirc$  **READY** when the reading is stabilized in the reference.
- 7. Give the reference temperature value by using the arrow buttons. Press ( **OK**.
- 8. Confirm the adjustment, press  $\bigcirc$  YES. (By pressing  $\bigcirc$  NO you return to adjustment mode display and no changes are made).
- 9. Calibration is carried out. Press  $\bigcirc$  BACK to exit the adjustment mode and  $\bigcirc$  EXIT to return to the basic display.

## 2-Point Adjustment

#### Follow the steps from 1 to 4 and continue as follows:

- 5. Select 2-point adjustment. Press \varTheta SELECT to continue.
- 6. Set the probe to a lower reference temperature. You can follow the stabilization from the  $\bigcirc$  **GRAPH** display.
- 7. Press  $\Theta$  **READY** when the reading is stabilized. Give the lower reference temperature by using the arrow buttons. Press  $\Theta$  **OK**.
- 8. Set the probe to the higher reference temperature. You can follow the stabilization from the <sup>(a)</sup> **GRAPH** display. Press <sup>(a)</sup> **READY** when the reading is stabilized.
- 9. Give the higher reference temperature by using the arrow buttons. Press ( **O K**.
- 10. Confirm the adjustment, press ⊖ YES. (By pressing ⊖ NO you return to adjustment mode display and no changes are made). If the difference between two references is less than 30 °C, adjustment can not be done.
- 11. Calibration is carried out. Press  $\bigcirc$  BACK to exit the adjustment mode and  $\bigcirc$  EXIT to return to the basic display.

## Last Adjustment Date

To see the last adjustment date, select Last adjustment date. You can check this date also from the Device information, see page 23.

This page intentionally left blank.

## CHAPTER 13 ERROR MESSAGES

If HM70 displays an error message, check first that the sensor is connected properly and let the probe dry if there is condensed water in the probe.

In case of constant error, please contact Vaisala Service Centers (see page 66).

#### **Error Messages**

- Voltage required for **Purge** unavailable
- Voltage required for **Preheat** unavailable
- Eeprom read/write error
- ADC malfunction
- Operating voltage out of range
- Analog voltage out of range
- Temperature/Humidity sensor open/short circuit
- Temperature sensor current leak
- Temperature/humidity measurement malfunction
- Temperature value out of range
- Relative humidity value out of range
- Sensor not found
- Amplifier chain malfunction

This page intentionally left blank.

## CHAPTER 14 MAINTENANCE

## **Changing the Filter**

- **1.** Screw out the dirty filter from the probe head (Figure 1 on page 7). Don't try to clean the filter. Avoid touching the sensor.
- **2.** Screw on the new filter.

#### **Changing the Battery Pack**

A new rechargeable battery pack can be ordered from Vaisala. Change the battery pack as follows:

- 1. Open the back plate of the indicator by opening the screw of the back plate.
- **2.** Remove the old battery pack. Detach the black connector by pulling up carefully from the wires.
- **3.** Connect the black connector of the new battery pack, ensure that the position of the connector is as indicated in figure (red and black wires are on the upper edge of the connector). Do not push the connector with conducting material, e.g. metallic screwdriver.
- 4. Place the battery pack, close the back plate and tighten the screw.
- 5. Charge the battery pack before use, see page 9.

In case you are installing battery pack and you have a device with alkaline batteries, remove the metal contact before installing the battery pack.

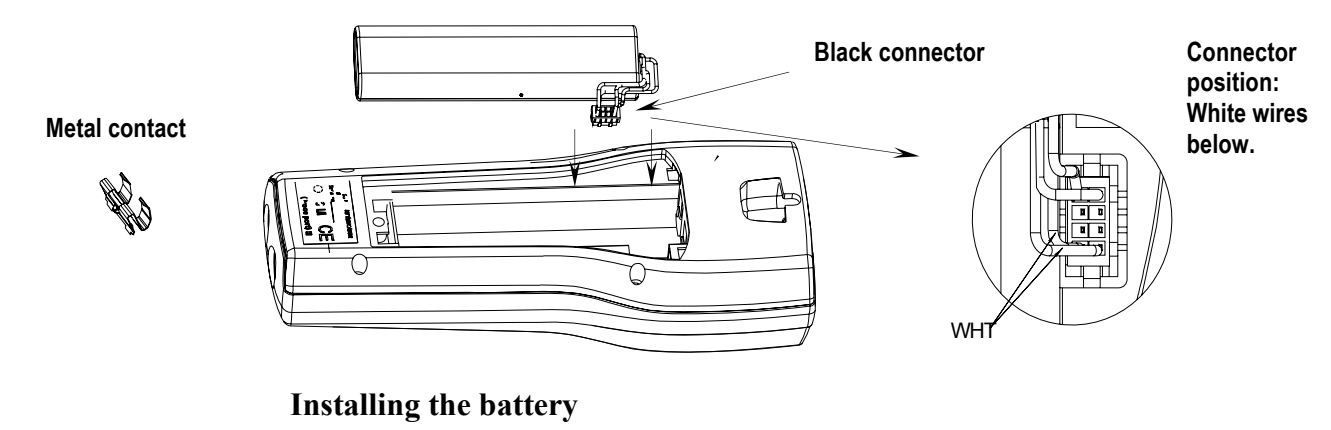

## Vaisala Service Centers

#### NORTH AMERICAN SERVICE CENTER

**Vaisala Inc.,** 10-D Gill Street, Woburn, MA 01801-1068, USA. Phone: +1 781 933 4500, Fax: +1 781 933 8029 E-mail: us-customersupport@vaisala.com

#### **EUROPEAN SERVICE CENTER**

Vaisala Instruments Service, Vanha Nurmijärventie 21 FIN-01670 Vantaa, FINLAND. Phone: +358 9 8949 2658, Fax: +358 9 8949 2295

E-mail: instruments.service@vaisala.com

#### **TOKYO SERVICE CENTER**

Vaisala KK, 42 Kagurazaka 6-Chome, Shinjuku-Ku, Tokyo 162-0825, JAPAN. Phone: +81 3 3266 9617, Fax: +81 3 3266 9655 E-mail: aftersales.asia@vaisala.com

#### **BELJING SERVICE CENTER**

Vaisala China Ltd., Floor 2 EAS Building, No. 21 Xiao Yun Road, Dongsanhuan Beilu, Chaoyang District, Beijing, P.R. CHINA 100027. Phone: +86 10 8526 1199, Fax: +86 10 8526 1155 E-mail: china.service@vaisala.com

#### www.vaisala.com

## CHAPTER 15 TECHNICAL SPECIFICATIONS

### Probes HMP75, HMP76 and HMP77

#### **Measured Variables**

#### **Relative Humidity**

Measurement range 0 ... 100%RH Accuracy (including non-linearity, hysteresis and repeatability) at +20 °C 1 % RH (0 ... 90 % RH) 1.7 % RH (90 ... 100 % RH) (1.0 + 0.008 x reading) % RH at -20...+40 °C at -40 ... -20 °C, +40 ... +180 °C (1.5 + 0.015 x reading) % RH Factory calibration uncertainty (\*\*) (+20 °C) ± 0.6 % RH (0...40 % RH) ± 1.0 % RH (40...97 % RH) Humidity sensors: HUMICAP<sup>®</sup> 180 HUMICAP<sup>®</sup> 180C (chemical purge, sensor preheat)  $^{(**)}$  Defined as  $\pm 2$  standard deviation limits. Small variations possible, see also calibration certificate.

Response time (90 %) at 20 °C in still air

8 s with grid filter 20 s with grid + steel netting filter 40 s with sintered filter

#### Temperature

Measurement ranges

| HMP75             | -20 +60 °C              |
|-------------------|-------------------------|
| HMP76             | -50 +120 °C             |
|                   | (to+180 °C temporarily) |
| HMP77             | -70 +180 °C             |
| Accuracy at +20°C | ±0.2 °C                 |

Accuracy over temperature range (see graph):

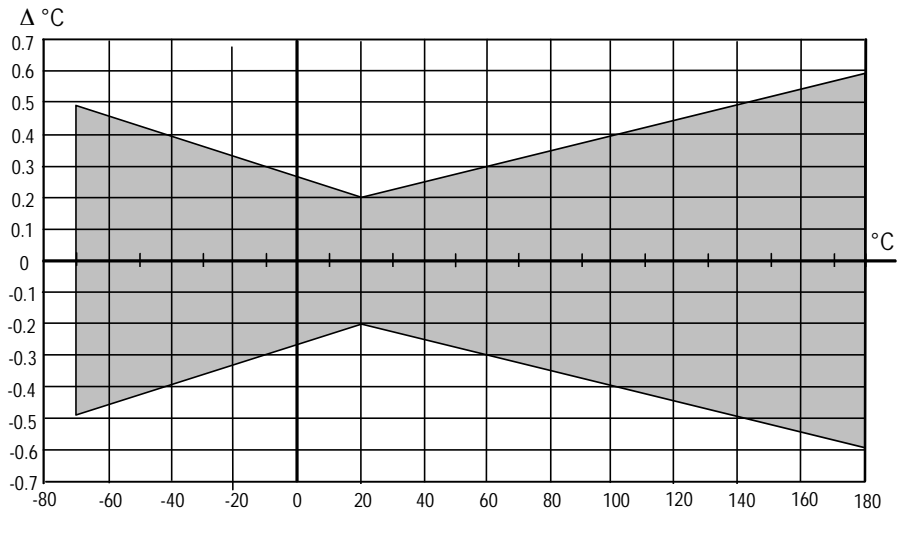

Temperature sensor

Pt 100 RTD 1/3 Class B IEC 751

## **Calculated Variables**

## **Typical Ranges**

Dewpoint temperature Mixing ratio Absolute humidity Wet bulb temperature Enthalpy Water vapor pressure -20 ... +100 °C, -4 ... +212 °F 0 ... 600 g/kg dry air 0 ... 600 g/m<sup>3</sup> 0 ... +100 °C, 32 ... +212 °F 0 ... 160 kJ/g 0 ... 1000 hPa

#### **Accuracies of Calculated Variables**

Accuracies of the calculated variables depend on the calibration accuracy of the humidity and temperature sensors; here the accuracies are given for  $\pm$  %RH and  $\pm$ 0.2 °C.

#### Accuracy of Dewpoint Temperature °C

|       | Relative humidity |      |      |      |      |      |      |      |      |      |
|-------|-------------------|------|------|------|------|------|------|------|------|------|
| Temp. | 10                | 20   | 30   | 40   | 50   | 60   | 70   | 80   | 90   | 100  |
| -40   | 1.86              | 1.03 | 0.76 | 0.63 | 0.55 | 0.50 | 0.46 | 0.43 | _    | _    |
| -20   | 2.18              | 1.19 | 0.88 | 0.72 | 0.62 | 0.56 | 0.51 | 0.48 | —    | —    |
| 0     | 2.51              | 1.37 | 1.00 | 0.81 | 0.70 | 0.63 | 0.57 | 0.53 | 0.50 | 0.48 |
| 20    | 2.87              | 1.56 | 1.13 | 0.92 | 0.79 | 0.70 | 0.64 | 0.59 | 0.55 | 0.53 |
| 40    | 3.24              | 1.76 | 1.27 | 1.03 | 0.88 | 0.78 | 0.71 | 0.65 | 0.61 | 0.58 |
| 60    | 3.60              | 1.96 | 1.42 | 1.14 | 0.97 | 0.86 | 0.78 | 0.72 | 0.67 | 0.64 |
| 80    | 4.01              | 2.18 | 1.58 | 1.27 | 1.08 | 0.95 | 0.86 | 0.79 | 0.74 | 0.70 |
| 100   | 4.42              | 2.41 | 1.74 | 1.40 | 1.19 | 1.05 | 0.95 | 0.87 | 0.81 | 0.76 |
| 120   | 4.86              | 2.66 | 1.92 | 1.54 | 1.31 | 1.16 | 1.04 | 0.96 | 0.89 | 0.84 |
| 140   | 5.31              | 2.91 | 2.10 | 1.69 | 1.44 | 1.26 | 1.14 | 1.05 | 0.97 | 0.91 |
| 160   | 5.80              | 3.18 | 2.30 | 1.85 | 1.57 | 1.38 | 1.24 | 1.14 | 1.06 | 0.99 |

#### Accuracy of Mixing Ratio g/kg

(ambient pressure 1013 mbar)

|       | Relative | humid | ity    |       |       |       |        |        |       |       |
|-------|----------|-------|--------|-------|-------|-------|--------|--------|-------|-------|
| Temp. | 10       | 20    | 30     | 40    | 50    | 60    | 70     | 80     | 90    | 100   |
| -40   | 0.003    | 0.003 | 0.003  | 0.003 | 0.003 | 0.004 | 0.004  | 0.004  | _     | _     |
| -20   | 0.017    | 0.018 | 0.019  | 0.021 | 0.022 | 0.023 | 0.025  | 0.026  | _     | _     |
| 0     | 0.08     | 0.09  | 0.09   | 0.10  | 0.10  | 0.11  | 0.11   | 0.12   | 0.13  | 0.13  |
| 20    | 0.31     | 0.33  | 0.35   | 0.37  | 0.39  | 0.41  | 0.43   | 0.45   | 0.47  | 0.49  |
| 40    | 0.97     | 1.03  | 1.10   | 1.17  | 1.24  | 1.31  | 1.38   | 1.46   | 1.54  | 1.62  |
| 60    | 2.68     | 2.91  | 3.16   | 3.43  | 3.72  | 4.04  | 4.38   | 4.75   | 5.15  | 5.58  |
| 80    | 6.73     | 7.73  | 8.92   | 10.34 | 12.05 | 14.14 | 16.71  | 19.92  | 24.01 | 29.29 |
| 100   | 16.26    | 21.34 | 28.89  | 40.75 | 60.86 | 98.85 | 183.66 | 438.56 | _     | _     |
| 120   | 40.83    | 74.66 | 172.36 | —     | _     | _     | _      |        | _     | —     |

|       | Relati | ve humi | dity |      |      |      |      |      |      |      |
|-------|--------|---------|------|------|------|------|------|------|------|------|
| Temp. | 10     | 20      | 30   | 40   | 50   | 60   | 70   | 80   | 90   | 100  |
| -40   | 0.20   | 0.20    | 0.20 | 0.20 | 0.20 | 0.20 | 0.20 | 0.20 | _    |      |
| -20   | 0.21   | 0.21    | 0.22 | 0.22 | 0.22 | 0.22 | 0.23 | 0.23 | —    | —    |
| 0     | 0.27   | 0.28    | 0.28 | 0.29 | 0.29 | 0.29 | 0.30 | 0.30 | 0.31 | 0.31 |
| 20    | 0.45   | 0.45    | 0.45 | 0.44 | 0.44 | 0.44 | 0.43 | 0.43 | 0.42 | 0.42 |
| 40    | 0.84   | 0.77    | 0.72 | 0.67 | 0.64 | 0.61 | 0.58 | 0.56 | 0.54 | 0.52 |
| 60    | 1.45   | 1.20    | 1.03 | 0.91 | 0.83 | 0.76 | 0.71 | 0.67 | 0.63 | 0.60 |
| 80    | 2.23   | 1.64    | 1.32 | 1.13 | 0.99 | 0.89 | 0.82 | 0.76 | 0.72 | 0.68 |
| 100   | 3.06   | 2.04    | 1.58 | 1.31 | 1.14 | 1.01 | 0.92 | 0.85 | 0.80 | 0.75 |
| 120   | 3.85   | 2.40    | 1.81 | 1.48 | 1.28 | 1.13 | 1.03 | 0.95 | 0.88 | 0.83 |
| 140   | 4.57   | 2.73    | 2.03 | 1.65 | 1.41 | 1.25 | 1.13 | 1.04 | 0.97 | 0.91 |
| 160   | 5.25   | 3.06    | 2.25 | 1.82 | 1.55 | 1.37 | 1.24 | 1.13 | 1.05 | 0.99 |

#### Accuracy of Wet Bulb Temperature °C

#### Accuracy of Absolute Humidity g/m<sup>3</sup>

|       | Relati | ve humi | dity  |       |       |       |       |       |      |      |
|-------|--------|---------|-------|-------|-------|-------|-------|-------|------|------|
| Temp. | 10     | 20      | 30    | 40    | 50    | 60    | 70    | 80    | 90   | 100  |
| -40   | 0.004  | 0.004   | 0.005 | 0.005 | 0.005 | 0.006 | 0.006 | 0.006 | _    | _    |
| -20   | 0.023  | 0.025   | 0.027 | 0.029 | 0.031 | 0.032 | 0.034 | 0.036 | —    | —    |
| 0     | 0.10   | 0.11    | 0.12  | 0.13  | 0.13  | 0.14  | 0.15  | 0.15  | 0.16 | 0.17 |
| 20    | 0.37   | 0.39    | 0.41  | 0.43  | 0.45  | 0.47  | 0.49  | 0.51  | 0.53 | 0.55 |
| 40    | 1.08   | 1.13    | 1.18  | 1.24  | 1.29  | 1.34  | 1.39  | 1.44  | 1.49 | 1.54 |
| 60    | 2.73   | 2.84    | 2.95  | 3.07  | 3.18  | 3.29  | 3.40  | 3.52  | 3.63 | 3.74 |
| 80    | 6.08   | 6.30    | 6.51  | 6.73  | 6.95  | 7.17  | 7.39  | 7.61  | 7.83 | 8.05 |
| 100   | 12.2   | 12.6    | 13.0  | 13.4  | 13.8  | 14.2  | 14.6  | 15.0  | 15.3 | 15.7 |
| 120   | 22.6   | 23.3    | 23.9  | 24.6  | 25.2  | 25.8  | 26.5  | 27.1  | 27.8 | 28.4 |
| 140   | 39.1   | 40.0    | 41.0  | 42.0  | 43.0  | 44.0  | 45.0  | 45.9  | 46.9 | 47.9 |
| 160   | 63.5   | 64.9    | 66.4  | 67.8  | 69.2  | 70.7  | 72.1  | 73.5  | 74.9 | 76.4 |

#### General

| Humidity sensor    | HUMICAP 180              |
|--------------------|--------------------------|
| Temperature sensor | Pt100 IEC751 1/3 class B |

Operating temperature range for electronics

-40 ... +60 °C, -40 ... +140 °F

Standard sensor protection HMP75 HMP76 HMP77

Housing classification Housing material Probe material Plastic grid Sintered bronze filter Grid with SS netting

IP65 (NEMA 4) ABS/ PC blend Stainless steel (AIS316L)
| Probe cable length                          |                   |
|---------------------------------------------|-------------------|
| (between indicator and the probe handle)    | 1.9 m             |
| Probe head cable length of HMP77            |                   |
| (from handle to the root of the probe head) | 5.0 m             |
| Probe head diameter                         | 12 mm (0.47 inch) |
| Weight                                      |                   |
| HMP75                                       | 250 g             |
| HMP76                                       | 350 g             |
| HMP77                                       | 500 g             |
|                                             |                   |

## **MI70 Indicator**

### **Indicator General**

| Operating temperature range<br>Operating humidity                                                 | -10 + 40 °C<br>0 100 %RH , non-condensing                                                                                          |
|---------------------------------------------------------------------------------------------------|----------------------------------------------------------------------------------------------------|
| Menu languages                                                                                    | English, Finnish, French, German,<br>Spanish, Swedish                                                                              |
| Display                                                                                           | LCD with backlight<br>Graphic trend display of any<br>quantity                                                                     |
| Probe inputs<br>Power supply                                                                      | Character height up to 16mm<br>1 or 2<br>Rechargeable NIMH battery pack<br>with AC-POWER or 4 x AA size<br>alkalines, type IEC LR6 |
| Analog output<br>Output resolution<br>Accuracy<br>Temperature dependence<br>Minimum load resistor | 0 1 VDC<br>0.6 mV<br>0.2 % full scale<br>0.002 %/°C full scale<br>10 kΩ to ground                                                  |
| Data interface<br>Data logging capacity<br>Logging interval<br>Logging duration                   | RS232C (EIA-232)<br>900 2700 real time data points,<br>1 s to 12 h<br>1 min memory full                                            |
| Alarm                                                                                             | Audible alarm function                                                                                                    |

Housing classification Weight Housing material IP54 400 g ABS/PC-blend

### **Battery Pack**

Operation times in<br/>continuous use<br/>data logging use48 h typical at +20 °C<br/>at least 30 daysPower consumption during charge10W max<br/>4 hour

# General about Vaisala Hand-Held Humidity and Temperature Meter HM70

Storage temperature Storage humidity range -40 ... +70 °C 0 ... 100 % (noncondensing)

### **Electromagnetic Compatibility**

Complies with the following standard:

EN 61326-1:1997 +Am 1:1998+ Am 2:2001, Electrical equipment for measurement, control and laboratory use - EMC requirements: Portable.

# Accessories

| Description                                         | Order code      |
|-----------------------------------------------------|-----------------|
| AC-Adapters                                         |                 |
| Euro AC-adapter                                     | MI70EUROADAPTER |
| UK AC-adapter                                       | MI70UKADAPTER   |
| US AC-adapter                                       | MI70USADAPTER   |
| AUS AC-adapter                                      | MI70AUSADAPTER  |
| Connection cables                                   |                 |
| Analog output signal cable                          | 27168ZZ         |
| Connection cable for HM60/70/140 series             | HMA6070         |
| Connection cable for HM20/30/130 series             | HMA2030         |
| Connection cable for HMDM200 series                 | 27159ZZ         |
| Connection cable for HM320/330-series               | 211339          |
| Connection cables for DMW19                         | 211917ZZ        |
| Carrying cases                                      |                 |
| Carrying case for one probe (HMP75 or HMP77)        | MI70CASE        |
| Carrying case for two probes (HMP75 and HMP76 or    | MI70CASE2       |
| GMP-probe)                                          |                 |
| Probe accessories                                   |                 |
| HMP75                                               |                 |
| Plastic PC grid filter                              | 6221            |
| Membrane filter                                     | 10159HM         |
| Sintered bronze filter                              | DRW212987SP     |
| HMP76/77                                            |                 |
| Plastic PPS grid filter                             | DRW010276SP     |
| Sintered stainless steel filter                     | HM47280SP       |
| Sintered bronze filter (HMP76 standard)             | DRW212987SP     |
| PPS grid with SS netting (HMP77 standard)           | DRW010281SP     |
| Probe holder (only for HMP76)                       | HM36915         |
| Others                                              |                 |
| Measurement indicator                               | MI70            |
| MI70 Link- software interface kit (including cable) | MI70LINK        |

## **Dimensions in mm (inches)**

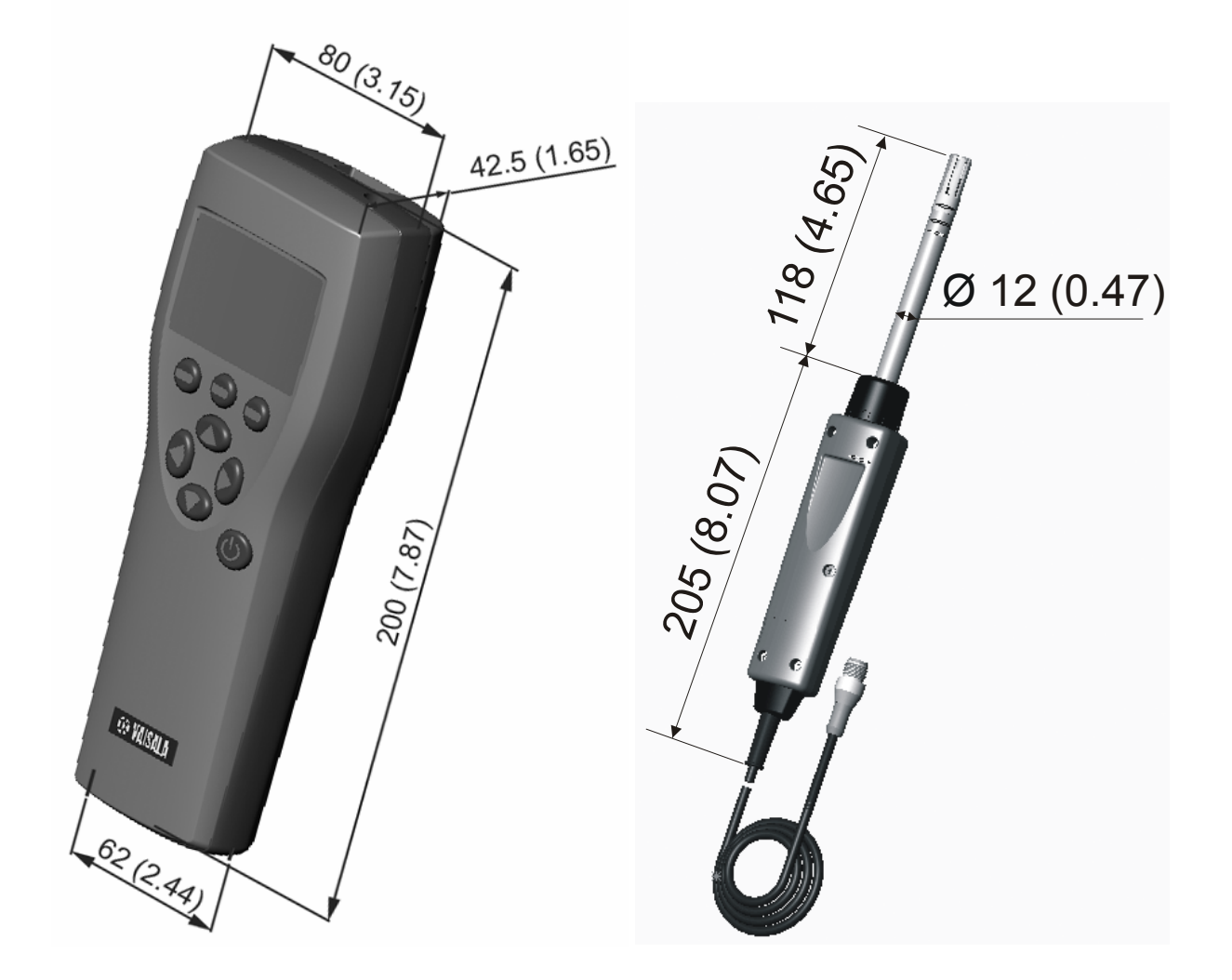

**MI70 Indicator** 

HMP75 Probe

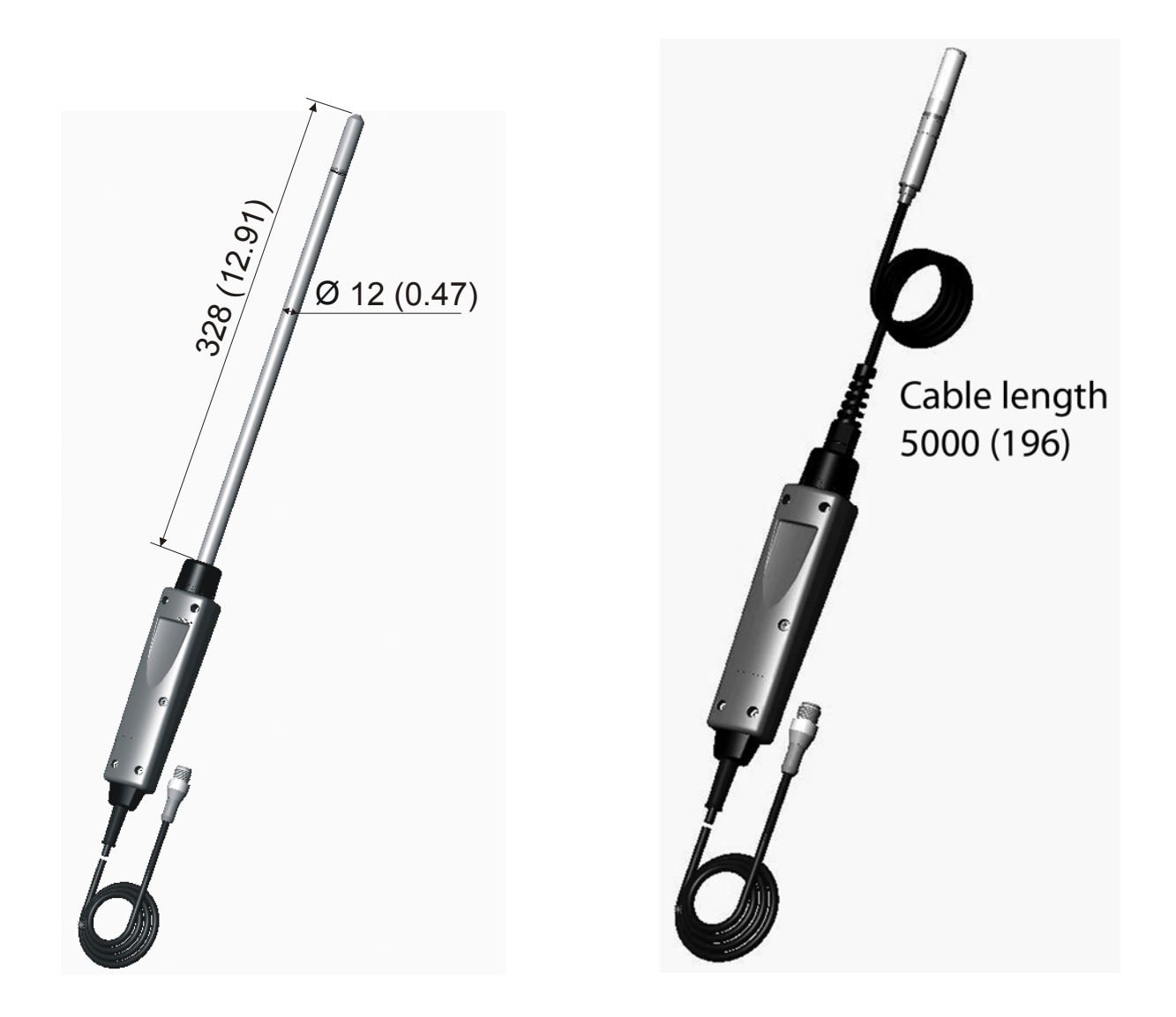

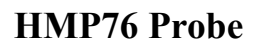

HMP77 Probe

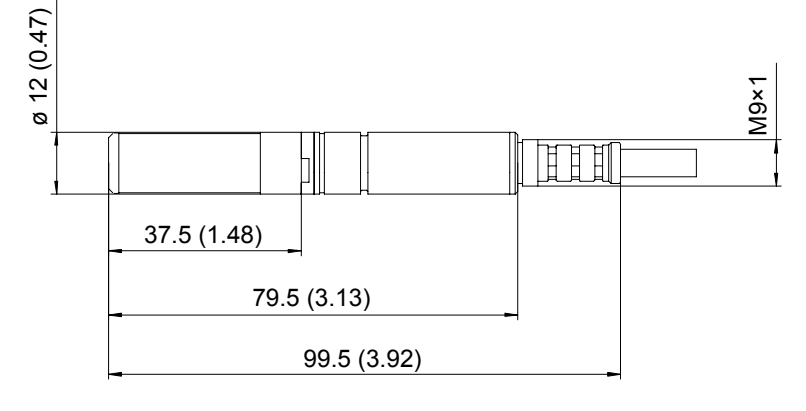

HMP77 Sensor head

www.vaisala.com